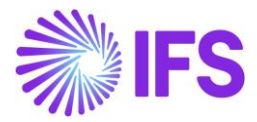

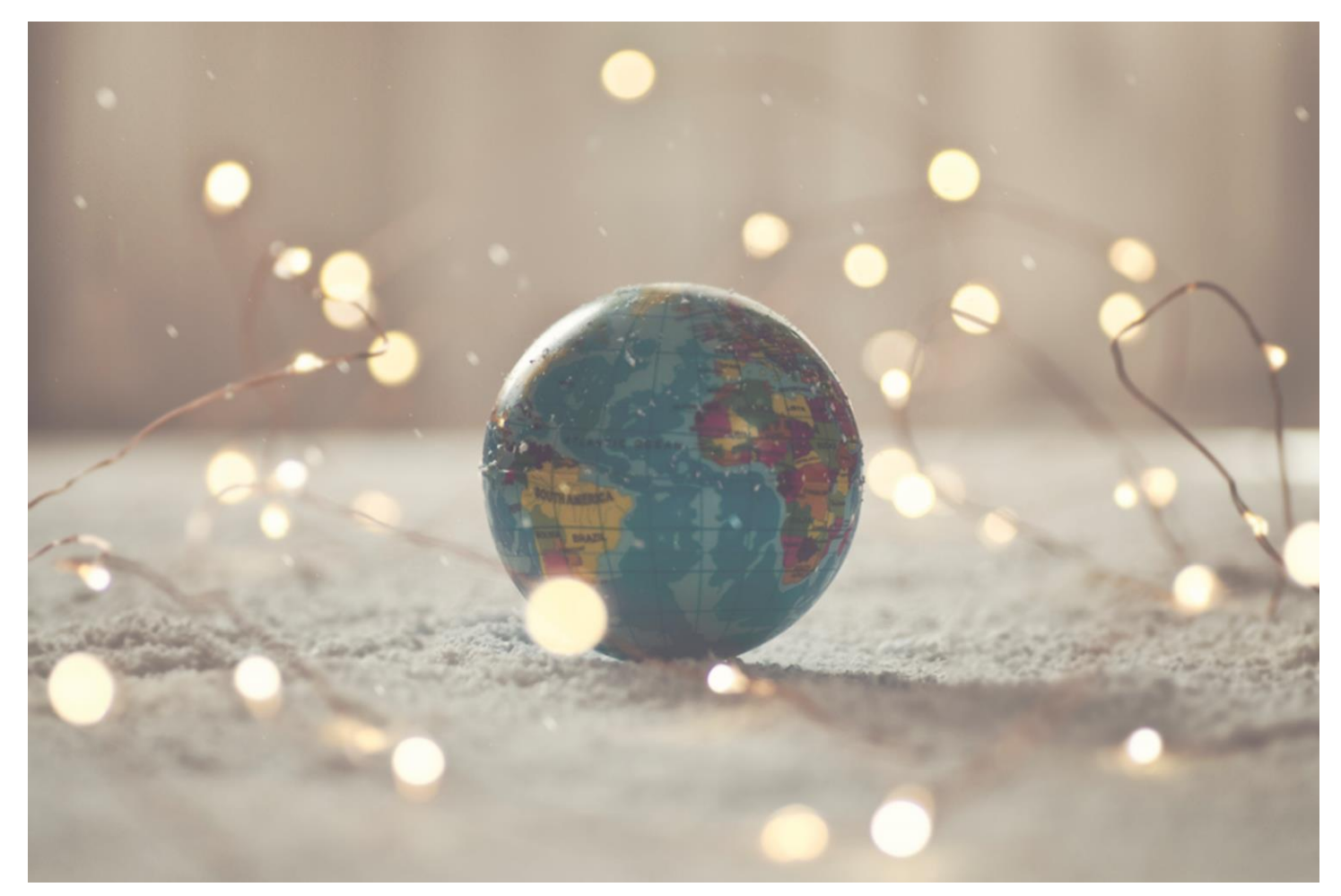

# Country Solution France

IFSCLOUD25R1

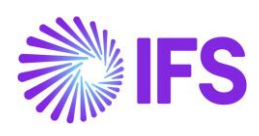

# Table of Contents

| 1 | Company Set-up                            | 2  |
|---|-------------------------------------------|----|
| 2 | French VAT Return (CA3)                   | 4  |
| 3 | Declaration of fees (DAS2 Reporting)      | 10 |
| 4 | French Payment Format                     |    |
| 5 | B2G E-Invoice (Chorus)                    | 27 |
| 6 | Audit File for Tax Purposes - FEC         | 33 |
| 7 | Address Specific Tax Registration Numbers | 38 |
| 8 | CFONB Bank Statement                      | 42 |
| 9 | Appendix                                  | 45 |

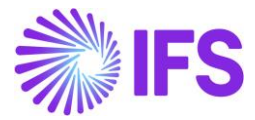

# 1 Company Set-up

#### 1.1 Overview

In order to utilize the French functionality, the company must be set up as using the French localization.

#### 1.2 **Define localization**

- Open the *Company* page.
- Search for the company.
- Select "France" in the drop-down list in the **Localization** field and **Save**. Note that this cannot be changed once transactions are created for the company.

| Application Base Setup > Enterprise > Company > Company > |                                        |                                  |                                        |  |  |  |  |  |
|-----------------------------------------------------------|----------------------------------------|----------------------------------|----------------------------------------|--|--|--|--|--|
| Company dan france                                        | - Dan France 🔻 1 of 4                  |                                  |                                        |  |  |  |  |  |
| Update Company                                            | Update Company Translation New Cor     | mpany                            | •                                      |  |  |  |  |  |
|                                                           |                                        |                                  |                                        |  |  |  |  |  |
| Company                                                   | Name                                   | Association No                   | Created By                             |  |  |  |  |  |
| DAN FRANCE                                                | Dan France                             |                                  | ▼ DAALLK                               |  |  |  |  |  |
| General Information                                       |                                        | Miscellaneous Information        |                                        |  |  |  |  |  |
| Default Language                                          | Country                                | Document Logotype                | Document Recipient Address Positioning |  |  |  |  |  |
| English                                                   | ✓ FRANCE                               |                                  | Right 🗸                                |  |  |  |  |  |
| Localization                                              | Form of Business                       | Print Document Senders Address   | Authorization ID                       |  |  |  |  |  |
| France                                                    |                                        |                                  |                                        |  |  |  |  |  |
| Creation Date                                             | Activity Start Date                    | Authorization ID Expiration Date | Identifier Reference                   |  |  |  |  |  |
| 2/20/2020                                                 | Ē                                      |                                  | Ē                                      |  |  |  |  |  |
| Source Company                                            | Source Template ID                     | ID Reference Validation          |                                        |  |  |  |  |  |
|                                                           | STD                                    | None                             | •                                      |  |  |  |  |  |
| Template Company                                          | Master Company for Group Consolidation |                                  |                                        |  |  |  |  |  |
| No                                                        | Νο                                     |                                  |                                        |  |  |  |  |  |
| A + + + + -                                               |                                        |                                  |                                        |  |  |  |  |  |
| Attachments                                               |                                        |                                  | ~                                      |  |  |  |  |  |

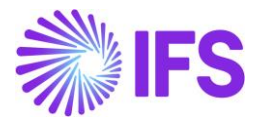

## 1.3 Select Localization functionality

Specify which functionality to use.

- Open Localization Control Center
- All functionality available for France is presented in the list. Enable/Disable the functionality based on the requirements for the company. Note that some functionality is mandatory and cannot be disabled.

| Application Base Setup > Enterprise > Con | npany > Company > Localization Control Center  🖉                                                                                                    |                   |  |  |  |  |  |
|-------------------------------------------|----------------------------------------------------------------------------------------------------|-------------------|--|--|--|--|--|
| Sort by 💌                                 | Localization Control Center DI FRANCE - DI'S French Company V 3 of 3                                                                                                    |                   |  |  |  |  |  |
| DJ 23R2<br>Name: DJ 23R2                  | « θ Δ ~                                                                                                    |                   |  |  |  |  |  |
| DJ23R2-1                                  |                                                                                                    |                   |  |  |  |  |  |
| Na Dee Jay's Company for SU1 Valid        | Company         Name         Association No         Created By           DJ FRANCE         DJ's French Company         RU3-920330         DENASE                            |                   |  |  |  |  |  |
| DJ FRANCE<br>Name: DJ's French Company    | Localization<br>France                                                                                                    |                   |  |  |  |  |  |
| Address                                   |                                                                                                    |                   |  |  |  |  |  |
| Communication Method                      |                                                                                                    |                   |  |  |  |  |  |
| Message Setup                             | ◎ ~                                                                                                    | [12] ∨ 24 ∨ Ξ ∨   |  |  |  |  |  |
| Employees                                 | Functionality Description                                                                                                    | Mandatory Enabled |  |  |  |  |  |
| Accounting Rules                          | Address Specific Tax Revit     Enables the definition of multiple address specific tax revistration numbers on Company. Customer and Supplier for legal reporting purposes. | Yes Yes           |  |  |  |  |  |
| Tax Control                               | i noures specinic tax regit chavies un deminior or monipre, aoures specinic tax region atom numbers on company, customer and supplier for regat reporting purposes.         |                   |  |  |  |  |  |
| Invoice                                   | Audit File for Tax Purpose Enables to generate report in either TXT/CSV/XML format for all accounting entries in general ledger.                                            | Yes Yes           |  |  |  |  |  |
| Payment                                   | French Payment Formats     Enables the use of CFONB payment formats: FRCO (for commercial) and FRFO (for foreign) supplier payments.                                        | No No             |  |  |  |  |  |
| Periodical Cost Allocation                | Service Code Handling Enables sending of customer's service code on e-invoices.                                                                                             | No No             |  |  |  |  |  |
| Supply Chain Information                  | French Tax Reports Enables French VAT Return (CA3) tax template and Declaration of Fees (DAS2) report.                                                                      | Yes Yes           |  |  |  |  |  |
| Localization Control Center 7             |                                                                                                    |                   |  |  |  |  |  |
| Show less                                 | Attachments                                                                                                    | ~                 |  |  |  |  |  |

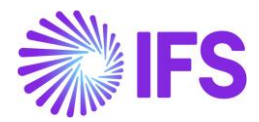

# **2** French VAT Returns (CA3)

## 2.1 Overview of Legal Requirement

All French VAT taxpayers must file a VAT return (CA3 3310) on a monthly basis. The CA3 return information is manually entered on the tax authority's web portal.

The CA3 VAT return consists of three parts,

- <u>Part (A) Amount of Operations Carried Out</u> All the transactions are carried out under the sub sections of 'Taxable Transactions' and 'Non-Taxable Transactions (Exempted)'.
- 2. Part (B) VAT to be Paid

Summary of each sales category VAT to be paid under the tax rate imposed by the tax authority. In addition, it will comprise a subsection to specify the VAT deductible part which can be deducted due to purchases of all non-capital and capital transactions.

3. VAT Credit

VAT Net Due and if the company benefits from the VAT Credit, those amounts will appear in this section.

#### 2.2 Process Overview

IFS Cloud standard tax report process based on tax transactions and tax ledger is used.

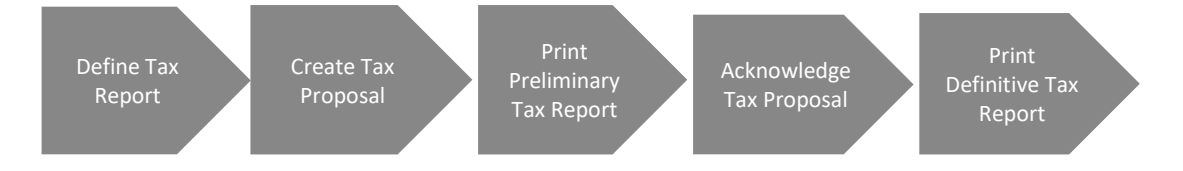

## 2.3 **Prerequisites**

The following prerequisites should be met to generate a CA3 VAT Return report.

- The company must be set-up to use the French localization, see the Company Set up chapter. The **French Tax Reports** localization functionality must be enabled on the **Company/Localization Control Center** tab.
- Taxable transactions must be updated to the general ledger and to the tax ledger.

## 2.4 **Define Basic Data**

To fetch the data into a tax template, a new Tax Template Field Control needs to be defined.

Available options for Selection Based On criteria for Tax Template Field Controls are,

- Tax Codes (Option 01)
- Subgroups (Option 02)

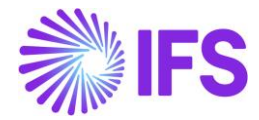

In **Tax Template Field Control Template** fields are connected to either **Tax Codes** or **Subgroup** depending on which option was chosen in **Selection Based On**. Therefore, before defining **Tax Template Field Control**, either **Tax Codes** or **Tax Group** must be defined.

#### 2.4.1 TAX CODES

In the **Tax Codes** page define the tax codes needed for the transactions. This is standard IFS Cloud functionality, find more details in the IFS Cloud Documentation.

| • | > Acci | ounting Rules > Tax > | Tax Codes 🖉              |                |         |                |            |            |                            |                             |                                   |                                                  | Company Dar         | France      |
|---|--------|-----------------------|--------------------------|----------------|---------|----------------|------------|------------|----------------------------|-----------------------------|-----------------------------------|--------------------------------------------------|---------------------|-------------|
| · | Тах    | Codes                 |                          |                |         |                |            |            |                            |                             |                                   |                                                  |                     |             |
|   |        | ∑ E ∨<br>Tax Code     | + /                      | Тах Туре       | Tax (%) | Deductible (%) | Valid From | Valid To   | Tax Method Tax<br>Received | Tax Method Tax<br>Disbursed | Tax Amount at Invoice<br>Printout | Tax Amount<br>Limit in<br>Accounting<br>Currency | Tax Reporting Categ | ≣ ∨<br>jory |
|   |        | EO                    | EU Tax 0%                | Calculated Tax | 0       | 100            | 1/1/2019   | 12/31/2049 | Invoice Entry              | Invoice Entry               | Separate from Price               |                                                  | None                |             |
|   |        | E1                    | EU Tax with no reducti   | Calculated Tax | 25      | 100            | 1/1/2019   | 12/31/2049 | Invoice Entry              | Invoice Entry               | Separate from Price               |                                                  | None                |             |
|   |        | E2                    | EU Tax with reduction    | Calculated Tax | 12      | 100            | 1/1/2019   | 12/31/2049 | Invoice Entry              | Invoice Entry               | Separate from Price               |                                                  | None                |             |
|   |        | E3                    | EU Tax with reduction    | Calculated Tax | 6       | 100            | 1/1/2019   | 12/31/2049 | Invoice Entry              | Invoice Entry               | Separate from Price               |                                                  | None                |             |
|   |        | E4                    | EU Tax with no reducti   | Calculated Tax | 25      | 100            | 1/1/2019   | 12/31/2049 | Invoice Entry              | Invoice Entry               | Separate from Price               |                                                  | None                |             |
|   |        | Ν                     | No Tax                   | No Tax         | 0       | 100            | 1/1/2019   | 12/31/2049 | No Tax                     | No Tax                      | Separate from Price               |                                                  | None                |             |
|   |        | 0                     | Tax 0%                   | Tax            | 0       | 100            | 1/1/2019   | 12/31/2049 | Invoice Entry              | Invoice Entry               | Separate from Price               |                                                  | None                |             |
|   |        | 1                     | Tax with no reduction    | Tax            | 25      | 100            | 1/1/2019   | 12/31/2049 | Invoice Entry              | Invoice Entry               | Separate from Price               |                                                  | None                |             |
|   |        | 1.10                  | Sales, Benefits of servi | Tax            | 8.5     | 100            | 1/1/2019   | 12/31/2049 | Invoice Entry              | Invoice Entry               | Separate from Price               |                                                  | None                |             |
|   |        | 1.11                  | Sales, Benefits of servi | Tax            | 2.1     | 100            | 1/1/2019   | 12/31/2049 | Invoice Entry              | Invoice Entry               | Separate from Price               |                                                  | None                |             |

Note: Transactions must be updated to the general ledger and tax ledger to be included in the tax report. This is done via Financials/General Ledger/Update GL Vouchers and *Financials/Tax Ledger/Fetch Tax Ledger Information*.

#### 2.4.2 TAX GROUP

If the tax template fields are to be mapped with tax sub-group IDs. Define Sub Groups with **Sub Group ID** and a **Description**. In **Sub Group Details**, the Sub Groups can be connected to Tax Codes. A subgroup can be connected to multiple tax codes, one per row. However, a tax code can only be connected with one subgroup. **Tax groups** are created on the *Financials/Tax Ledger/Basic Data/Tax Group* page. This is standard IFS Cloud functionality, find more details in the IFS Cloud Documentation.

| ● > Finar | > Fnancids > Tax Ledger > Basic Data > Tax Group 😮              |                                                                                 |                                                |                        |                                 |               |                             |            |            |               |               |                         |                          |                |
|-----------|-----------------------------------------------------------------|---------------------------------------------------------------------------------|------------------------------------------------|------------------------|---------------------------------|---------------|-----------------------------|------------|------------|---------------|---------------|-------------------------|--------------------------|----------------|
| Тах       | Tax Group ca3-ca3 Tax Group 👻                                   |                                                                                 |                                                |                        |                                 |               |                             |            |            |               |               |                         |                          |                |
| » -       | » + ∥ â Δ.,                                                     |                                                                                 |                                                |                        |                                 |               |                             |            |            | $\odot$       |               |                         |                          |                |
|           |                                                                 |                                                                                 |                                                |                        |                                 |               |                             |            |            |               |               |                         |                          |                |
| Tax Grou  | ip ID                                                           |                                                                                 | Description                                    |                        | Tax Group Selection Base        |               |                             |            |            |               |               |                         |                          |                |
| CA3       |                                                                 | (                                                                               | CA3 Tax Group                                  |                        | Delivery Type                   | -             |                             |            |            |               |               |                         |                          |                |
| Sub Gro   | Sub Groups                                                      |                                                                                 |                                                |                        |                                 |               |                             |            |            |               |               |                         |                          |                |
| V         | + /                                                             |                                                                                 |                                                |                        |                                 |               |                             |            |            |               |               | © ∨ ⊡ ∨                 | 24 🗸 🔳 🗸                 |                |
| ~         | Sub Group ID Description                                        |                                                                                 |                                                |                        |                                 |               |                             |            |            |               |               |                         |                          |                |
| 0:        | 1.10                                                            |                                                                                 | Sales, Benefits of services - Rate Normal 8.5% |                        |                                 |               |                             |            |            |               |               |                         |                          |                |
| 0:        | 1.11                                                            |                                                                                 | Sales, Benefits of services - Rate Reduced 2.1 | 96                     |                                 |               |                             |            |            |               |               |                         |                          |                |
|           | 2.10                                                            |                                                                                 | Other Taxable Transactions 8.5%                |                        |                                 |               |                             |            |            |               |               |                         |                          |                |
| Sub Gro   | oup Details                                                     |                                                                                 |                                                |                        |                                 |               |                             |            |            |               |               |                         |                          |                |
| $\nabla$  | + /                                                             |                                                                                 |                                                |                        |                                 |               |                             |            |            |               |               |                         | © ∨ Ľ ∨                  | 24 🗸 🔳 🗸       |
| ~         | Currency Code                                                   | Sub Group                                                                       | )                                              | Tax Code               |                                 | Delivery Type | Delivery Type<br>Exceptions | Valid From | Valid To   | Tax (%)       | Tax Type      | Tax Method Tax Received | Tax Method Tax Disbursed | Deductible (%) |
|           | EUR                                                             | JR 1.10 - Sales, Benefits of services - Rate Normal 8.5% 1.10 - Sales, Benefits |                                                | 1.10 - Sales, Benefits | of services - Rate Normal 8.5%  | 96            |                             | 1/1/2022   | 12/31/2049 | 8.5           | Тах           | Invoice Entry           | Invoice Entry            | 100            |
|           | EUR                                                             | 1.11 - Sa                                                                       | les, Benefits of services - Rate Reduced 2.1%  | 1.11 - Sales, Benefits | of services - Rate Reduced 2.1% | 96            |                             | 1/1/2022   | 12/31/2049 | 2.1           | Tax           | Invoice Entry           | Invoice Entry            | 100            |
|           | EUR 2.10 - Other Taxable Transactions 8.5% 2.10 - Other Taxable |                                                                                 | Fransactions 8.5%                              | 96                     |                                 | 1/1/2022      | 12/31/2049                  | 8.5        | Tax        | Invoice Entry | Invoice Entry | 100                     |                          |                |

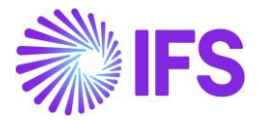

2.4.3 TAX TEMPLATE FIELD CONTROL

Go to *Financials/Tax Ledger/Basic Data/Tax Template Field Control* to connect tax codes or tax subgroup IDs (based on the Option selected) with the template fields. The connection between **Template Field** and **Tax Code** or **Sub Group ID** decides which transaction will be shown with which template field in the report.

If **Selection Based on** is chosen as "**Tax Codes**" (Option 01), **Template Fields** must be connected with the **Tax Codes** as follows.

| Тах    | ۲                                                         | emplate Fie                |                           | 001 - French V | AT Return R    | eport - Tax Trar | saction         | •     |      |         |
|--------|-----------------------------------------------------------|----------------------------|---------------------------|----------------|----------------|------------------|-----------------|-------|------|---------|
| «      | +                                                         | / ₫ ↓ ∨                    | Copy Details From Company | Copy Details   | From Basic     | Field Control B  | asic            |       |      | $\odot$ |
|        |                                                           |                            |                           |                |                |                  |                 |       |      |         |
| Tax To | empl                                                      | ate                        |                           |                |                | ode              | Report Based on |       |      |         |
| GFR0   | GFR001 FR Tax Transaction                                 |                            |                           |                |                |                  |                 |       |      | n       |
| V      | -                                                         | + /                        |                           |                |                |                  | @ ~             | [t] ~ | 24 ~ | •       |
| ~      |                                                           | Template Field             |                           |                | Tax Code       |                  |                 |       |      |         |
|        | :                                                         | A1 - A1 Ventes, prestation | s de services 0979        |                | (2) 1.10; 1.11 |                  |                 |       |      |         |
|        | Image: A2 - A2 Autres opérations imposables 0981     2.10 |                            |                           |                |                |                  |                 |       |      |         |
|        |                                                           |                            |                           |                |                |                  |                 |       |      |         |
|        | ÷                                                         | 8T - 8T Montant Taxe - Tat | ux normal 20%             |                | (3) 1.10; 1.11 | ; 2.10           |                 |       |      |         |

If **Selection Based on** is chosen as "**Subgroups**" (Option 02), **Template Fields** must be connected with the **Subgroup IDs** as follows.

| Та    | хT         | ſempla         | te Fie                      |                                       | 01 - French VAT Return F | Report - Tax Ti | ransaction | •               |     |
|-------|------------|----------------|-----------------------------|---------------------------------------|--------------------------|-----------------|------------|-----------------|-----|
| «     | +          | / 1            | ↓ ~                         | Copy Details From Company             | Copy Details From Basic  | Field Contro    | Basic      |                 | Ö   |
|       |            |                |                             |                                       |                          |                 |            |                 |     |
| Tax T | empl       | ate            |                             |                                       |                          | Country         | y Code     | Report Based on |     |
| GFR   | 001        |                |                             |                                       |                          | FR              |            | Tax Transaction |     |
| subg  | group<br>- | )s •           | A3                          |                                       |                          |                 | \$ ~       | 란 × 24 ×        | ■ ~ |
| ~     |            | Template Field |                             |                                       | Sub Group ID             |                 |            |                 |     |
|       | :          | A1 - A1 Ventes | s, prestation               | s de services 0979                    | (2) 1.10; 1.1            | 1               |            |                 |     |
|       |            | 12 12 1        |                             |                                       |                          |                 |            |                 |     |
|       | 1          | AZ - AZ AUTRES | opérations                  | imposables 0981                       | 2.10                     |                 |            |                 |     |
|       | :          | 08 - 08 Monta  | opérations<br>nt Base - Tai | imposables 0981<br>ux normal 20% 0207 | (3) 1.10; 1.1            | 1; 2.10         |            |                 |     |

The two figures above are examples of setups. There are more fields available, these Template Fields can be removed or added and connected to Tax Code or Sub Group ID as needed for the tax report.

For IFS Cloud 23R1, existing Template Fields have been renamed and more fields have been added to comply with the French Tax office's requirements applicable from year 2022. See Appendix for all changes.

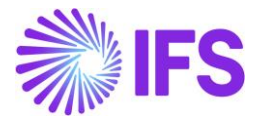

Enter *Financials/Tax Ledger/Basic Data/Tax Templates/Tax Template Field Control Basic* to check the full list of Template Fields. To find more details about each Template Field, select a Template Field and then press **Details**.

| Tax      | Tax Template Field Control Basic GFR001 - French VAT Return Report - FR 🔻 1 of 1 |                   |                        |                         |                   |  |                     |                          |                  |            |
|----------|----------------------------------------------------------------------------------|-------------------|------------------------|-------------------------|-------------------|--|---------------------|--------------------------|------------------|------------|
| »        | Ĺ                                                                                | ~ ~               |                        |                         |                   |  |                     |                          |                  | $\bigcirc$ |
|          |                                                                                  |                   |                        |                         |                   |  |                     |                          |                  |            |
| Tax T    | emp                                                                              | ate               |                        | Country Code            | System Defined    |  |                     |                          |                  |            |
| GFRO     | 001 -                                                                            | French VA         | FReturn Report         | FR                      | Yes               |  |                     |                          |                  |            |
| Tem      | plat                                                                             | e Fields          |                        |                         |                   |  |                     |                          |                  |            |
| $\nabla$ |                                                                                  | <u>م</u> ~ [      | Details                |                         |                   |  |                     | ⊕ ~ [                    | 단 ~ 24 ~         | <b>•</b> ~ |
| (1)<br>~ |                                                                                  | Template<br>Field | Description            |                         |                   |  | Template Field Type | Visible in<br>Presentati | Presentation Row | Pres       |
|          | ÷                                                                                | A                 | A MONTANT DES OPE      | ERATIONS RÉALISÉES      |                   |  | Information         | Yes                      | 1                |            |
|          | ÷                                                                                | INFO1             | OPÉRATIONS TAXÉES      | (H.T.)                  |                   |  | Information         | Yes                      | 2                |            |
|          | :                                                                                | A1                | A1 Ventes, prestation  | s de services 0979      |                   |  | Automatic           | Yes                      | 3                |            |
|          | Ado                                                                              | l to Favorite     | es 2 Autres operations | imposables 0981         |                   |  | Automatic           | Yes                      | 4                |            |
|          | Det                                                                              | <u>ails</u>       | Achats de prestati     | ons de services intraco | mmunautaires 0044 |  | Automatic           | Yes                      | 5                |            |

System-defined details such as **Rounding Method**, **Tax Direction**, **Field Amount Type**, and **Tax Base Amount Type** are found in **Template Fields Details**.

| Tax Template Field Control Basic - Au        | Tax Template Field Control Basic - Automatic Field GFR001-A1-FR 🝷 1 of 1                                        |                      |  |  |  |  |  |  |  |
|----------------------------------------------|----------------------------------------------------------------------------------------------------|----------------------|--|--|--|--|--|--|--|
| « Д ~                                        |                                                                                                    | Ø                    |  |  |  |  |  |  |  |
| Tax Template Details                         | Template Field Details                                                                                          |                      |  |  |  |  |  |  |  |
| Tax Template                                 | Template Field Type Tax Report Field ID                                                                         |                      |  |  |  |  |  |  |  |
| GFR001 - French VAT Return Report            | Automatic                                                                                                    |                      |  |  |  |  |  |  |  |
| Template Field                               | Change of Sign No of Decimals                                                                                   |                      |  |  |  |  |  |  |  |
| A1 - A1 Ventes, prestations de services 0979 | Yes 0                                                                                                    |                      |  |  |  |  |  |  |  |
| Country Code System Defined                  | Rounding Method                                                                                                 |                      |  |  |  |  |  |  |  |
| FR Yes                                       | Round to the Nearest                                                                                            |                      |  |  |  |  |  |  |  |
|                                              | Tax Direction                                                                                                   | Tax Base Amount Type |  |  |  |  |  |  |  |
|                                              | Disbursed                                                                                                    | Debit Credit         |  |  |  |  |  |  |  |
|                                              | E di la companya di companya di companya di companya di companya di companya di companya di companya di company |                      |  |  |  |  |  |  |  |
|                                              | Tax Base Amount                                                                                                 |                      |  |  |  |  |  |  |  |
|                                              | Tax base Amount                                                                                                 |                      |  |  |  |  |  |  |  |
| Template Field Presentation                  | External File Template Details                                                                                  |                      |  |  |  |  |  |  |  |
| Visible Row                                  | Record Type ID                                                                                                  | Column ID            |  |  |  |  |  |  |  |
| Yes 3                                        |                                                                                                    |                      |  |  |  |  |  |  |  |
| Column                                       |                                                                                                    |                      |  |  |  |  |  |  |  |
| 1                                            |                                                                                                    |                      |  |  |  |  |  |  |  |
|                                              |                                                                                                    |                      |  |  |  |  |  |  |  |

#### 2.5 Define Tax Report

Go to *Financials/Tax Ledger/Tax Report* and click on **New** to create a new tax report. Find more information in IFS Cloud Documentation.

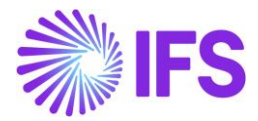

Enter **Report No** and **Description** accordingly and select the **Template ID** as **GFR001**. Other fields are not mandatory.

| ● > Financials > Tax Ledger > Tax Report                                                                                                    |                                                                                                    | Company Dan France                   |
|----------------------------------------------------------------------------------------------------|----------------------------------------------------------------------------------------------------|--------------------------------------|
| Tax Report GFR001 - French VAT Return - CA3 -                                                                                                    |                                                                                                    |                                      |
| + / 1 0                                                                                                    |                                                                                                    | Q                                    |
|                                                                                                    | Additional Parameters                                                                                                    |                                      |
| Report No Description<br>GFR001 French VAT Return - CA3<br>Tas Template<br>GFR001 - French VAT Return Report<br>Tas Group Tas Discussed Received<br>Report Based on Obsolete Tas Template<br>Tax Transaction | Detai Level Sort Order Proposal Period/Date Range<br>Template Field Based on PeriodS<br>Correction Type Repost Sequence Number<br>Supplementary Report + | Number of Periods  1 Document Series |
| Output Method                                                                                                    | Reporting Currency                                                                                                    |                                      |
| Output Media External File Templane Paper Tas Report Legouit ID XXAL Layout ID TaxReportStdRep.rdl •                                                                                                    | Reporting Currency Base<br>Accounting Currency<br>Currency Rate Type                                                                                     | Currency<br>• EUR                    |
| TAX CODES SORT TRANSACTION CODE DELIVERY TYPE COMPANY                                                                                                    |                                                                                                    | < →                                  |
| III ▼ +<br>✓ I TaxCode                                                                                                    |                                                                                                    | Tax<br>Reporting<br>Category         |
| (No data)                                                                                                    |                                                                                                    |                                      |

## 2.6 Generate Tax Report

2.6.1 AUTOMATIC TAX PROPOSAL

Go to *Financials/Tax Ledger/Automatic Tax Proposal* to generate the French VAT Return report from the defined **Tax Report**.

Click **New Tax Proposal** on the *Automatic Tax Proposal* page and select the report defined for French VAT Return. Next, select the **Period /Date Range** for the tax proposal. Click **OK** to create the proposal.

| <                                                                          |                     | New                                | Tax Propos | sal         |  |
|----------------------------------------------------------------------------|---------------------|------------------------------------|------------|-------------|--|
| Proposal ID                                                                | Description         |                                    |            |             |  |
| 2                                                                          | CA3 March 20        | 20                                 |            |             |  |
| Tax Office                                                                 |                     |                                    |            | -           |  |
| Tax Report                                                                 |                     |                                    |            | Attachments |  |
| GFR001 - FREN                                                              | ICH VAT RETURN - CA | 3                                  |            | ▼ No        |  |
| Period                                                                     | From Year           | From Period                        | To Year    | To Period   |  |
| Date                                                                       | 2020                |                                    | 2020       | 5           |  |
| Substitution<br>Variables                                                  | 1                   |                                    |            |             |  |
|                                                                            |                     |                                    |            |             |  |
| roposal Type                                                               |                     | Proposal Reference                 |            |             |  |
| Proposal Type                                                              |                     | 1 - CA3 Demo                       |            |             |  |
| vroposal Type                                                              | sal                 |                                    |            |             |  |
| New Propose     Orrection I                                                | sal<br>Proposal     |                                    |            |             |  |
| New Propose     Orrection I                                                | sal<br>Proposal     | Correction Type                    |            |             |  |
| New Proposal Type     New Proposal     Correction I     Status     Created | sal<br>Proposal     | Correction Type<br>Supplementary I | Report     |             |  |
| New Propose<br>Correction I<br>tatus<br>Created<br>dentity Range           | sal<br>Proposal     | Correction Type<br>Supplementary l | Report     |             |  |

Click the command button to go to **Details** to see the transaction details in the tax proposal.

To print the tax proposal, use the command button and click **Print Preliminary Report**. Then click **Preview** to view the report on the screen.

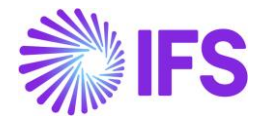

Click **Acknowledge** and then click on the **Print Definitive Report** button to create the report. The report is created in .pdf format. Use the report as a base to manually update the numbers on the tax authority's web portal.

#### 2.7 **Delimitations**

No file is created, the report is created in .pdf format. Use the report as a base to manually update the numbers on the tax authority's web portal.

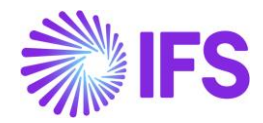

# **3** Declaration of fees (DAS2 Reporting)

## 3.1 Overview of Legal Requirement

Companies in France that do business with independent consultants must declare all the payments made to each independent consultant to the tax authorities each year.

The information is reported via a .txt file. The file contains company level information, supplier level information, tax transactions and payment totals.

## 3.2 Solution Overview

The DAS2 file is generated from the *Financials/Tax Ledger/Automatic Tax Proposal* page. New Tax Template (GFR002), New External File type, and Template (TaxRepFrDas2) have been defined to create the DAS2 file.

Apart from the file type and template, a certain set of basic data needs to be set up in order to get the required information for the DAS2 text file.

#### 3.2.1 PROCESS OVERVIEW

The standard tax file creation flow in IFS Cloud is used in this solution.

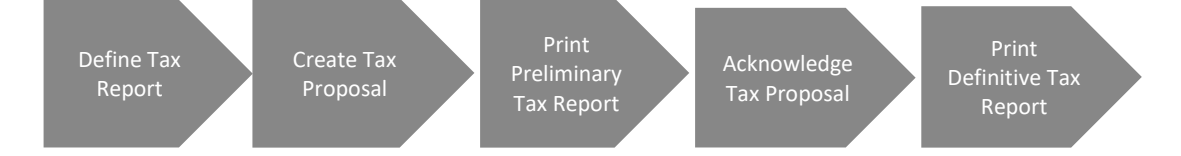

## 3.3 **Prerequisites**

The company must be set up to use the French localization, see chapter Company Set Up. The localization functionality **French Tax Reports** and **Address Specific Tax Registration Numbers** must be enabled on the **Company/Localization Control Center** tab.

Supplement Tax Withholding should be disabled in the Company/Tax Control/Invoice sub tab.

#### 3.4 **Define Basic Data**

#### 3.4.1 DEFINE INCOME TYPE

The supplier income types used in France must be defined in *Enterprise/Tax/Income Types* page. Supplier income types are used to categorize payments to suppliers for tax reporting and withholding purposes.

| Income Type ID | Description                             |
|----------------|-----------------------------------------|
| 1. H           | Honoraires, vacations (Fees, Vacations) |
| 2. C           | Commissions (Commissions)               |
| 3. CO          | Courtages (Brokerages)                  |
| 4. R           | Ristournes (Rebates)                    |
| 5. JP          | Jetons de presence (Attendance Fees)    |

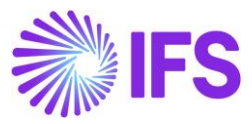

| 6. DA  | Droits d'auteur (Copy Right)                        |
|--------|-----------------------------------------------------|
| 7. DI  | Droits d'inventeur (Property Right)                 |
| 8. AR  | Autres rémunérations (Other Remuneration)           |
| 9. I   | Indemnités et remboursements (Allowances & Refunds) |
| 10. AN | Avantages en nature (Benefit in Kind)               |
| 11. RS | Retenue à la source (Withholding Tax)               |

#### Income Types

|   | .0 | ше туре      | -5          |                      |                            |                                      |                         |
|---|----|--------------|-------------|----------------------|----------------------------|--------------------------------------|-------------------------|
|   | =  | 7 2 ~        | + /         |                      |                            |                                      | <b></b>                 |
| ~ | :  | Country Code | Income Type | Description          | 1099 Threshold<br>Currency | 1099 Threshold<br>Amount Report Code | Tax Withholding<br>Code |
|   | :  | FR           | Н           | Fees, Vacations      | EUR                        | 0.00                                 | Optional                |
|   | :  | FR           | С           | Commissions          | EUR                        | 0.00                                 | Optional                |
|   | :  | FR           | CO          | Brokerages           | EUR                        | 0.00                                 | Optional                |
|   | :  | FR           | R           | Rebates              | EUR                        | 0.00                                 | Optional                |
|   | :  | FR           | JP          | Attendance Fees      | EUR                        | 0.00                                 | Optional                |
|   | :  | FR           | DA          | Copyright            | EUR                        | 0.00                                 | Optional                |
|   | :  | FR           | DI          | Property Right       | EUR                        | 0.00                                 | Optional                |
|   | :  | FR           | AR          | Other Remuneration   | EUR                        | 0.00                                 | Optional                |
|   | :  | FR           | 1           | Allowances & Refunds | EUR                        | 0.00                                 | Optional                |
|   | ÷  | FR           | AN          | Benefit in Kind      | EUR                        | 0.00                                 | Optional                |
|   | :  | FR           | RN          | Withholding Tax      | EUR                        | 0.00                                 | Optional                |

#### 3.4.2 DEFINE REPORT CODES

In DAS2 Reporting, some supplier income types must be reported with specific information.

| Income Type ID | Report Code                                                            |
|----------------|------------------------------------------------------------------------|
| 1. AN          | N – Nourriture (Food)                                                  |
|                | L – Logement (Accommodation)                                           |
|                | V – Voiture (Car)                                                      |
|                | A – Autres (Others)                                                    |
|                | T – Outils issus des NTIC (Implements derived from NTIC)               |
| 2. 1           | F – Allocations forfaitaires (Lump-sum Allocation)                     |
|                | R – Remboursements (Refunds)                                           |
|                | P – Prise en charge directe par l'employeur (Rules for takeover by the |
|                | "employer")                                                            |
| 3. RS          | TR – Taux réduit (Low rate)                                            |
|                | D – Dispense (Exemption)                                               |

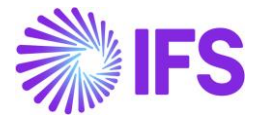

This information must be defined under *Financials/Supplier Invoice/Basic Data/Report Codes* for *Tax Lines, Withholding* page.

| Report Codes for Tax Lines, Withholding |           |                                      |                     |  |  |  |  |
|-----------------------------------------|-----------|--------------------------------------|---------------------|--|--|--|--|
|                                         |           |                                      |                     |  |  |  |  |
| 🧹 🗄 Country Code 🛛 Repo                 | port Code | Description                          | Tax Function        |  |  |  |  |
| □ : FR N                                |           | Food                                 | Income Tax Withhold |  |  |  |  |
| E FR L                                  |           | Accommodation                        | Income Tax Withhold |  |  |  |  |
| 🗆 🗄 FR 🛛 V                              |           | Car                                  | Income Tax Withhold |  |  |  |  |
| E FR A                                  |           | Others                               | Income Tax Withhold |  |  |  |  |
| 🗆 🗄 FR 🛛 T                              |           | Implements derived from NTIC         | Income Tax Withhold |  |  |  |  |
| FR F                                    |           | Lump-sum Allocation                  | Income Tax Withhold |  |  |  |  |
| E FR R                                  |           | Refunds                              | Income Tax Withhold |  |  |  |  |
| □ <b>:</b> FR P                         |           | Rules for takeover by the "employer" | Income Tax Withhold |  |  |  |  |
| E FR TR                                 |           | Low rate                             | Income Tax Withhold |  |  |  |  |
| D : FR D                                |           | Exemption                            | Income Tax Withhold |  |  |  |  |
|                                         |           |                                      |                     |  |  |  |  |

3.4.3 DEFINE BUSINESS ACTIVITY CODE AND PROFESSION OR ACTIVITY

In the DAS2 Reporting, it is mandatory to have a Business Activity Code (APE/NAF) and Profession or Activity for each supplier included in the DAS2 file. Therefore, the business activity code and profession must be defined as property codes in the *Financials/ Supplier Invoice/ Basic Data/ Invoice Property Code* page.

| Property Code       | Description                        |
|---------------------|------------------------------------|
| APE/NAF             | Business Activity Code             |
| PROFESSION/ACTIVITY | Name of the Profession or Activity |

| Invoice Property Codes |   |                     |                                    |  |  |  |
|------------------------|---|---------------------|------------------------------------|--|--|--|
| :=                     |   | 7 2 - 1             |                                    |  |  |  |
| ~                      | ÷ | Property Code       | Description                        |  |  |  |
|                        | ÷ | APE/NAF             | Business Activity Code             |  |  |  |
|                        | : | PROFESSION/ACTIVITY | Name of the Profession or Activity |  |  |  |

3.4.4 COMPANY LEVEL BASIC DATA – ADDRESS

Open the *Company/Address/ General Address Information* sub tab. The Address Presentation must have the following items.

- Address Line 1 Number of the street/lane must be entered in Address Line 1.
- Address Line 2 Must be used to enter B, T, Q, C
- Address Line 3 The rest of the address must be entered in Address Line 3.
- Zip Code
- City

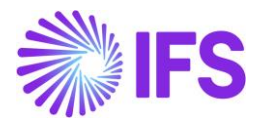

|                                                                      | ×                                  | Address   |                           |
|----------------------------------------------------------------------|------------------------------------|-----------|---------------------------|
| Application Base Setup > Enterprise > Company > Company > Address    |                                    |           |                           |
| Address NI:TEST - Nipuni's Test Company 👻 1 of 2                     | Select Country Country FR - FRANCE |           |                           |
|                                                                      | Address 1                          | Address 2 | County                    |
|                                                                      | 25                                 | В         | avenue de la Grande Armé욭 |
| Address ID: NITEST                                                   | City                               | Zip Code  |                           |
| Q + / 🖻 🖻                                                            | Paris 🖆                            | 12345 🖆   |                           |
| CENERAL ADDRESS INFORMATION TAX INFORMATION SUPPLY CHAIN INFORMATION | OK Cancel                          |           |                           |
| Country Validity Period                                              |                                    |           |                           |
| FRANCE • 1/1/2020 - 12/31/2049                                       |                                    |           |                           |
| Address                                                              |                                    |           |                           |
| 25<br>B<br>12345 - Paris<br>avenue de la Grande Armée<br>Open Map    |                                    |           |                           |

#### 3.4.5 COMPANY LEVEL BASIC DATA - DAS2 REPORTING

The following information which is used for DAS2 Reporting must be defined in the sub tab *Enterprise/ Company/ Address Tab/ Tax Information.* 

#### 3.4.5.1 SIRET, SIREN and NIC Number

These Tax ID numbers must be defined under the **Address Specific Tax ID Numbers** section. This section is enabled only when the localization parameter "Address Specific Tax Registration Numbers" is enabled in the French Localization.

- SIRET Number 14-digit Number (Systeme Informatise du Registre Etablissements)
- SIREN Number 1<sup>st</sup> nine digits of the SIRET Number
- NIC Number Five digits (from the 10<sup>th</sup> position) of SIRET Number of Legal Entity and Legal Reporting Unit.

The details below must be defined under the "DAS2 Reporting Parameters" section.

- **Threshold Amount**. For DAS2 Reporting, there is a threshold of EUR 1200 and only the amounts that exceed the threshold amount must be reported. When creating the tax proposal, the threshold amount will be compared with the total payment for each supplier and only the payments that exceed the threshold will be added to the Tax Proposal.
- APE/NAF Code
  - The Business Activity Code must be entered.
- File Type The File Type ID must be defined in this field. The relevant file type IDs are listed below.
  - H Hospital
  - F Local Community
  - G Agricultural Sector
  - U Unemployment Insurance Funds (Assedic)
  - X All registrants with only fees
  - **B SNCF**
  - **C EDF**
  - D LA POSTE

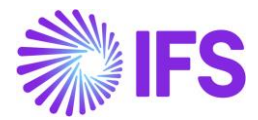

- Y Other Public Establishment
- E Collieries
- J CNRS
- K Ministry of Defense
- **L RATP**

#### • DADS Type

- DADS Type must be defined in this field. The relevant DADS types are listed below:
- **Type 0** The establishment pays wages and the establishment pays fees and reports them on the same file.
- **Type 1** The establishment doesn't pay wages and the establishment pays fees and reports them in the same file.
- **Type 2** The establishment pays wages and the establishment doesn't pay fees.
- **Type 3** The establishment doesn't pay of wages and the establishment doesn't pay fees.
- **Type 4** The establishment declares fees only.
- **Type 5** The establishment pays wages and the establishment pays fees but reports them separately.
- **Type 6** The establishment doesn't pay wages and the establishment pays fees and reports them in the same file.
- **Type 7** The establishment declares only employee share ownership.

**Note:** In IFS Applications 10 version, this information was defined in a sub tab named *DAS2 Reporting* located in the *Enterprise/ Company/ Tax Control* tab. This was changed in IFS Cloud, as described above.

| Application Base Setup > Enterprise > Comp. | > Application Base Setup > Enterprise > Company > Address 😴          |                  |            |  |        |  |
|---------------------------------------------|----------------------------------------------------------------------|------------------|------------|--|--------|--|
|                                             |                                                                      |                  |            |  |        |  |
| GENERAL ADDRESS INFORMATION TAX INFO        | SENERAL ADDRESS INFORMATION TAX INFORMATION SUPPLY CHAIN INFORMATION |                  |            |  |        |  |
|                                             |                                                                      |                  |            |  | $\sim$ |  |
| Taxes                                       |                                                                      |                  |            |  | ~      |  |
| Tax Exempt Information                      | Tax Exempt Information                                               |                  |            |  |        |  |
| Address Specific Tax ID Numbers             |                                                                      |                  |            |  |        |  |
| II 7 E ~ + /                                |                                                                      |                  |            |  |        |  |
| 🗸 🗄 Country                                 | Tax ID Type                                                          | Tax ID Number    |            |  |        |  |
| FRANCE                                      | NIC                                                                  | 67867            |            |  |        |  |
| FRANCE                                      | SIREN                                                                | 234567890        |            |  |        |  |
| FRANCE                                      | SIRET                                                                | 23456789067867   |            |  |        |  |
|                                             |                                                                      |                  |            |  |        |  |
| DAS2 Reporting Parameters                   |                                                                      |                  |            |  |        |  |
|                                             |                                                                      |                  |            |  |        |  |
| DAS2 Threshold                              | File Type                                                            | File Description | DADS Types |  |        |  |
| □ <b>:</b> 1200.00 XX                       | NX                                                                   | FILE DESC        | ABC        |  |        |  |
| Attachments                                 |                                                                      |                  |            |  | $\sim$ |  |

#### 3.4.6 COMPANY LEVEL BASIC DATA - TAX CODES

The DAS2 report considers the transactions created for PP49 posting type. Therefore, in order to create a withholding posting (Posting Type PP49) for a supplier payment, a withholding tax code with the tax method **Payment** must be defined in the *Accounting Rules/Tax / Tax Codes* page.

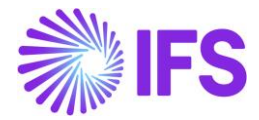

**Note:** If there are suppliers who do not get subjected to withholding tax, but get subjected to DAS2 Reporting, those suppliers have to be defined for tax with 0% tax withholding code. Therefore, 0% tax code with the tax method **Payment** must also be defined on the **Tax Codes** page as a prerequisite. (Find more information in chapter Supplier Level Basic Data - Connect Tax codes for Supplier connect tax codes to supplier)

| • > | • > Accounting Rules > Tax > Tax Codes 🕄 Company Nipuni's Test Company |          |               |              |         |                |            |            |                            |
|-----|------------------------------------------------------------------------|----------|---------------|--------------|---------|----------------|------------|------------|----------------------------|
| Ta  | Tax Codes                                                              |          |               |              |         |                |            |            |                            |
| :   |                                                                        |          |               |              |         |                |            |            |                            |
| ~   | :                                                                      | Tax Code | Description   | Тах Туре     | Tax (%) | Deductible (%) | Valid From | Valid To   | Tax Method Tax<br>Received |
|     | :                                                                      | R3       | Retención 30% | Tax Withhold | 30      | 100            | 5/1/2020   | 12/31/2049 | Payment                    |
|     | :                                                                      | R2       | Retención 20% | Tax Withhold | 20      | 100            | 5/1/2020   | 12/31/2049 | Invoice Entry              |
|     | :                                                                      | R1       | Retención 10% | Tax Withhold | 10      | 100            | 5/1/2020   | 12/31/2049 | Payment                    |
|     | :                                                                      | R0       | Retención 0%  | Tax Withhold | 0       | 100            | 5/1/2020   | 12/31/2049 | Payment                    |

#### 3.4.7 SUPPLIER LEVEL BASIC DATA - SUPPLIER ADDRESS

Define the address in the Supplier page, Address tab, General info sub tab.

- Address Line 1 Number of the street/lane must be entered in Address Line 1.
- Address Line 2 Must be used to enter B, T, Q, C
- Address Line 3 The rest of the address must be entered in Address Line 3.
- Zip Code
- City

|                                                                                                 |                                                                                | ×                                                  | Address                     |                  |
|-------------------------------------------------------------------------------------------------|--------------------------------------------------------------------------------|----------------------------------------------------|-----------------------------|------------------|
| Application Base Setup > Enterprint     Address 20008 - Nipun     B      Ø      B               | rse>Supplier>Supplier>Address 🤤                                                | Select Country<br>Country<br>FR - FRANCE           | •                           |                  |
| Supplier<br>20008<br>Address ID: NI:TEST:SUP V<br>Q + 2 10 0<br><br>GENERAL ADDRESS INFORMATION | Name<br>Nipuni's France Supplier<br>DELIVERY TAX INFORMATION DOCUMENT TAX INFO | Address 1<br>30<br>City<br>ROMORANTIN<br>OK Cancel | Address 2 A Zip Code 123321 | County<br>France |
| Country<br>FRANCE<br>Address<br>30<br>A<br>123321 - ROMORANTIN<br>France                        | Validity Period<br>• 1/1/2020 - 12/31/2049<br>Ope                              | n Map                                              |                             |                  |

#### 3.4.8 SUPPLIER LEVEL BASIC DATA – ADDITIONAL TAX ID NUMBERS

Additional tax ID numbers: All SIRET, SIREN, and NIC numbers of each supplier must be defined as Address Specific tax ID numbers in the *Enterprise/Supplier/Address tab/Document Tax Information* sub tab. (Note: The main column must be reserved for Tax Registration Number/s)

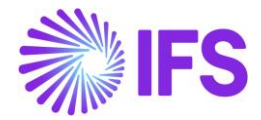

**Note:** In IFS Applications 10 version, this information was defined in the *Enterprise/ Supplier/ Address tab Document Tax Information* sub tab. In IFS Cloud this is changed as described above.

| <ul> <li>Applica</li> </ul> | ation Base Setup > Enterprise | e > Supplier > Supplier > Address | 8                        |                              |                              |     |
|-----------------------------|-------------------------------|-----------------------------------|--------------------------|------------------------------|------------------------------|-----|
| Address I                   | ID: FR2 🔻                     |                                   |                          |                              |                              |     |
| Q +                         | - 🖽 🥒 🛍                       |                                   |                          |                              |                              |     |
|                             |                               |                                   |                          |                              |                              | ~   |
| GENERAL                     | ADDRESS INFORMATION           | DELIVERY TAX INFORMATION          | DOCUMENT TAX INFORMATION | PURCHASE ADDRESS INFORMATION | OUTBOUND ADDRESS INFORMATION | < > |
|                             |                               |                                   |                          |                              |                              |     |
| V -                         | + 🖽 🖉 🛍                       | Φ~                                |                          |                              |                              | ≣ ~ |
| ~ (1)                       | Company                       | Tay ID Tune                       | Tay ID Number            | Tax ID<br>Validated<br>Date  |                              | _   |
|                             | company                       | Tax to type                       |                          | but                          |                              |     |
| $\sim$                      | E GUPHSE FR COM               | PANY                              |                          |                              |                              |     |
| ADD                         | DRESS SPECIFIC TAX ID NUI     | MBERS                             |                          |                              |                              |     |
| 7                           | 7 + 🖽 🖊                       | 📋 🗘 🗸 Set Default                 |                          |                              |                              | ≣ ~ |
| (1)<br>~                    | Tax ID Type                   | Tax ID Number                     | Default                  |                              |                              |     |
|                             | : FR                          | 321321                            | Yes                      |                              |                              |     |
|                             | : NIC                         | 12345                             | No                       |                              |                              |     |
|                             | : SIREN                       | 123456789                         | No                       |                              |                              |     |
|                             | SIRET                         | 12345678912345                    | No                       |                              |                              |     |

#### 3.4.9 SUPPLIER LEVEL BASIC DATA - BUSINESS ACTIVITY CODE AND PROFESSION OR ACTIVITY

Define the business activity codes, professions, or activities in the **Supplier/Invoice** tab and **Properties** sub-tab. The property codes created for business activity code (APE Code), the profession or activity must be defined for all suppliers. It is mandatory to follow the sequence described below when entering the property codes.

First, enter the property code created for the Business Activity (APE Code), then enter the property code created for the profession or activity.

| Sort by                                                                             | Invoice 20008 - Nipuni's France Supplier 👻 1 of 1                                                                                                    |                                  |
|-------------------------------------------------------------------------------------|----------------------------------------------------------------------------------------------------|----------------------------------|
| NF 20008<br>Name: Nipuni's France Supplier<br>Association No:<br>Category: Supplier | « Ø                                                                                                    | c                                |
| Address<br>Contact                                                                  | Supplier         Name         Association No           20008         Nipuni's France Supplier                                                                                                    |                                  |
| Communication Method<br>Message Setup<br>Invoice #                                  | Company: NI:TEST - Nipuni's Test Company         Q       +       ✓       Image: Test Company         Default Cost Code String       Tax Withholding/Reporting                                                                                                    |                                  |
| Payment<br>Purchase<br>SRM<br>less                                                  | GENERAL     PROPERTIES     TAX INFORMATION     PO MATCHING     MESSAGE DEFAULTS       Image: Image: Im | <ul> <li>↓</li> <li>↓</li> </ul> |
|                                                                                     | APE/NAF - Business Act DSA3     PROFESSION/ACTIVITY A2334Z                                                                                                    |                                  |
|                                                                                     | Attachments                                                                                                    | ~                                |

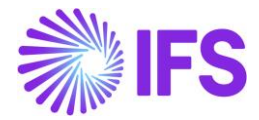

#### 3.4.10 SUPPLIER LEVEL BASIC DATA - SUPPLIER LEVEL BASIC DATA - TAX WITHHOLDING BASE

The amounts to be declared in the DAS2 report must include VAT. Therefore, the tax base amount in each supplier withholding tax transaction is considered as the payment amount. In order to get VAT inclusive amount for the DAS2 file, the withholding base must be set as "Actual Paid" for each supplier in the *Enterprise/ Supplier/ Invoice tab/Tax Withholding Reporting* command button.

| Application Base Setup > Enterprise > Supplier > Supplier > Involce > Tax Withholding/Reporting |                                           |                                    |                                          |   |  |  |  |  |  |  |  |
|-------------------------------------------------------------------------------------------------|-------------------------------------------|------------------------------------|------------------------------------------|---|--|--|--|--|--|--|--|
| Sort by 👻                                                                                       | Tax Withholding                           | Reporting NI:TEST - 20008 • 1 of 1 |                                          |   |  |  |  |  |  |  |  |
| NI:TEST<br>Supplier: 20008                                                                      | « / D                                     |                                    |                                          | Ö |  |  |  |  |  |  |  |
|                                                                                                 | Supplier<br>NF 20008 - Nipuni's France Su | Supplier Tax Office                | Withholding Base<br>- Actual Paid Amount | • |  |  |  |  |  |  |  |
|                                                                                                 | Tax Certificate Form<br>Not Used          | •                                  |                                          |   |  |  |  |  |  |  |  |

Note: in order to get the Tax Withholding Reporting command button enabled, the Tax Reporting/Withholding field must be updated to Report Income/Withhold Tax in the *Enterprise/ Supplier/ Invoice tab, Tax Information* Sub tab.

| • > Application Base Setup > Enterprise > Supp | plier > Supplier > Invoice 🛛 🛱             |                            |                   |
|------------------------------------------------|--------------------------------------------|----------------------------|-------------------|
| Sort by 👻                                      | Invoice 20008 - Nipuni's France Supplier   | ▼ 1 of 1                   |                   |
| NF 20008                                       | « @                                        |                            |                   |
| Name: Nipuni's France Supplier                 |                                            |                            |                   |
| Category: Supplier                             |                                            |                            |                   |
| Address                                        | Supplier                                   | Name                       | Association No    |
| Contact                                        | 20008                                      | Nipuni's France Supplier   |                   |
| Communication Method                           | Company: NI:TEST - Nipuni's Test Company 🔻 |                            |                   |
| Message Setup                                  |                                            | Default Cost Code String   | ar/Penerting      |
| Invoice Ŧ                                      |                                            | Default Cost Code String   | ig/ keporting     |
| Payment                                        | GENERAL PROPERTIES TAX INFORMATION PO      | MATCHING MESSAGE DEFAULTS  | 4                 |
| Purchase                                       | Tax Liability                              | Tax Withholding/Reporting  | Tax Book Ref      |
| SRM                                            | ТАХ                                        | Report Income/Withhold Tax | •                 |
| less                                           | Tax Code                                   | Tax Free Tax Code          | Rounding Tax Code |
|                                                | -                                          |                            | <b>-</b>          |
|                                                | Delivery Type                              | Print Tax Code Text        |                   |
|                                                |                                            |                            |                   |

3.4.11 SUPPLIER LEVEL BASIC DATA - CONNECT INCOME TYPES FOR SUPPLIER

Income types relevant for each supplier must be defined in the *Enterprise/ Supplier/ Invoice tab/ Tax Withholding Reporting* page. The **Default Income Type** must be set to **Yes** to be fetched automatically when an invoice line is registered/created.

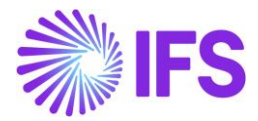

| Application Base Setup > Enterprise > S                                                                                                    | upplier > Supplier > Invoice > Tax Withholding/Reporting $~~ arphi$     |                      |                                                         |                            |                          |                                      |
|----------------------------------------------------------------------------------------------------|-------------------------------------------------------------------------|----------------------|---------------------------------------------------------|----------------------------|--------------------------|--------------------------------------|
| Sort by VIII Sort by VIIII Sort by VIIII Sort by Sort by Sort | Tax Withholding/Repor                                                   | ting NI:TEST - 20008 | ▼ 1 of 1                                                |                            |                          | Ö                                    |
| Supplier: 20008                                                                                                    | Supplier<br>NF 20008 - Nipuni's France Supplier<br>Tax Certificate Form | Supplier Tax Office  | Withholding Base <ul> <li>Actual Paid Amount</li> </ul> |                            |                          |                                      |
|                                                                                                    | Not Used  Tax Exempt Information Supplier Income Type                   | ~                    | US Specific 1099 Repor                                  | ting                       |                          | ~                                    |
|                                                                                                    | IE     ▼     It     ✓       ✓     Income Type                           | De<br>Int<br>Tyj     | fault<br>come<br>pe DAS2 Report Code                    | 1099 Threshold<br>Currency | 1099 Threshold<br>Amount | Supplier 1099<br>Threshold<br>Amount |
|                                                                                                    | CO - Brokerages                                                         | Y<br>N               | es A                                                    | EUR                        | 0.00                     |                                      |

If there are income types other than the default or no income type is selected as the default, the relevant income type must be entered in the column **Income Type Identity** in the *Financials/ Manual Supplier Invoice* Page.

| Financials > Supplie                                            | Financiais > Supplier Invoice > New Manual Supplier Invoice |                            |                             |          |             |                   |                          |        |                           |                 |            |            |                                         |                                       |
|-----------------------------------------------------------------|-------------------------------------------------------------|----------------------------|-----------------------------|----------|-------------|-------------------|--------------------------|--------|---------------------------|-----------------|------------|------------|-----------------------------------------|---------------------------------------|
| Manual Su                                                       | /lanual Supplier Invoice                                    |                            |                             |          |             |                   |                          |        |                           |                 |            |            |                                         |                                       |
| Header Information     Line Information     Posting Information |                                                             |                            |                             |          |             |                   |                          |        |                           |                 |            |            |                                         |                                       |
| Invoice                                                         |                                                             |                            |                             |          |             |                   |                          |        |                           |                 |            |            |                                         |                                       |
| Company                                                         | Supplier                                                    |                            | Series ID                   |          | In          | nvoice No         | Curi                     | ency   | Gros                      | is Amount       | Net Amo    | unt        | Tax Amount                              |                                       |
| NI:TEST                                                         | 20008                                                       |                            | SI                          |          | Ν           | NI:1              | EU                       | 2      | 560                       | 00.00           | 5600.0     | 0          | 0.00                                    |                                       |
| Line Information                                                |                                                             |                            |                             |          |             |                   |                          |        |                           |                 |            |            |                                         |                                       |
| Gross Amount                                                    | Net Amoun                                                   |                            | Tax Amour                   | nt       | N           | ion-deductible Ta | ax Amo Cos               | Amount |                           |                 |            |            |                                         |                                       |
| 5600.00                                                         | 5000.00                                                     |                            | 600.00                      |          | 0           | 0.00              | 50                       | 00.00  |                           |                 |            |            |                                         |                                       |
| Lines                                                           |                                                             | Q. Find                    | C                           | lear     |             |                   |                          |        |                           |                 |            |            |                                         |                                       |
| ∇ Cancel Ed                                                     | it                                                          | CO (Supplier<br>Brokerages | Income Type<br>(Description | ID)<br>) |             |                   |                          |        | Тах                       |                 |            |            |                                         |                                       |
| Line ID Delivery                                                | / Туре                                                      | AN<br>Benefit in K         | nd                          | ode      | Tax<br>Stru | Calculation       | Multiple<br>Tax<br>Lines | Tax (% | Method<br>Tax<br>Received | Gross<br>Amount | Net Amount | Tax Amount | Tax Amount<br>in Accounting<br>Currency | Tax Amount<br>in Parallel<br>Currency |
| 1                                                               | •                                                           | CO                         | <b></b>                     | 2        | •           |                   | - No                     | 12     | Invoice E                 | 5600.00         | 5000.00    | 600.00     | 600.00                                  | 1200.00                               |
| Previous     Next     Finish     Cancel                         |                                                             |                            |                             |          |             |                   |                          |        |                           |                 |            |            |                                         |                                       |
|                                                                 |                                                             |                            |                             |          |             |                   |                          |        |                           |                 |            |            |                                         |                                       |

3.4.12 SUPPLIER LEVEL BASIC DATA - CONNECT REPORT CODES TO SUPPLIER

Report codes relevant for income type must be defined in the *Enterprise/ Supplier/ Invoice tab/ Tax Withholding Reporting* page. A new column DAS2 Report Code is added.

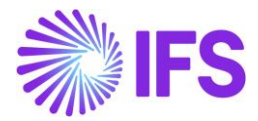

| Financials > Supplie | er Invoice > Supplier | > Invoice > Tax Withholding/Reporting 🛛 🖯 |                                            |                                                |                                           |
|----------------------|-----------------------|-------------------------------------------|--------------------------------------------|------------------------------------------------|-------------------------------------------|
|                      | Sort by 👻             | Tax Exempt Information                    | US Specific 1099 Report                    | ting                                           |                                           |
| NI:TEST              |                       | Tax Exempt                                | Legal Identity Name                        |                                                |                                           |
| Supplier: 20008      |                       | Validity Period                           | Legal Address ID                           |                                                | •                                         |
|                      |                       |                                           | Legal Identity                             | 2nd TIN Notifications                          |                                           |
|                      |                       | Supplier Income Type                      |                                            |                                                | ^                                         |
|                      |                       |                                           |                                            |                                                | ≡ ~                                       |
|                      |                       | 🗸 🗄 Income Type                           | Default<br>Income<br>Type DAS2 Report Code | 1099 Threshold 1099 Threshol<br>Currency Amour | Supplier 1099<br>d Threshold<br>at Amount |
|                      |                       | H - Fees, Vacations                       | Yes L                                      | EUR 0.0                                        | 0                                         |
|                      |                       | R - Rebates                               | No V                                       | EUR 0.0                                        | 0                                         |
|                      |                       | Supplier State Tax Information            |                                            |                                                | $\sim$                                    |

If there are report codes other than the default, or no report code is selected as default, the relevant report code must be entered in column **Report Code** in *Financials/ Manual Supplier Invoice/ Tax Lines Withholding* Assistant.

|                                                                                                    | ×                             |                          |                                        |        |                |                                                         |                      |                    |                                         |  |
|----------------------------------------------------------------------------------------------------|-------------------------------|--------------------------|----------------------------------------|--------|----------------|---------------------------------------------------------|----------------------|--------------------|-----------------------------------------|--|
| • > Financ                                                                                                    |                               |                          |                                        | Q Find | Clear          |                                                         |                      |                    |                                         |  |
| Manı                                                                                                    | Supplier                      |                          | Withholding Base                       |        |                | Series ID                                               | Invoice              | No                 | A (Report Code)<br>Others (Description) |  |
| 0-                                                                                                    | NF 20008 - N<br>Tax Curr Rate | Nipuni's France Supplier | Actual Paid Am<br>Gross Amount         | ount   |                | SI NI:1                                                 |                      | D<br>Exemption     |                                         |  |
| Invoice                                                                                                    | 1                             |                          | 5600.00                                |        |                | 5000.00                                                 |                      |                    | F<br>Lump-sum Allocation                |  |
| Company<br>NI:TEST                                                                                                    | Line Details                  | cel Edit                 |                                        |        |                |                                                         |                      |                    | L<br>Accommodation                      |  |
| Line Infor                                                                                                    |                               |                          | Withholding<br>Base Amount Tax % Tax / |        |                | Tax Amount in Tax A<br>Accounting<br>IX Amount Currency | U<br>Tax Amount in M | Use<br>Withholding | N<br>Food                               |  |
| Gross Amo<br>5600.00                                                                                                    | Tax Code                      | Тах Туре                 |                                        |        | x % Tax Amount |                                                         | Currency             | Table              | Р                                       |  |
| Lines                                                                                                    | R1                            |                          | 5600.00                                | 10     | 560.00         | 560.00                                                  | 1120.00              | No                 | -                                       |  |
| (1) :<br>(1) :<br>(1) :<br>(1) :<br>(2) :<br>(1) :<br>(2) :<br>(2) :<br>(2) :<br>(2) :<br>(3) :<br>(3) :<br>(4) :<br>(5) :<br>(5 | ОК                            | Cancel                   |                                        |        |                |                                                         |                      |                    |                                         |  |

3.4.13 SUPPLIER LEVEL BASIC DATA - CONNECT TAX CODES FOR SUPPLIER.

The relevant withholding tax codes for each supplier must be defined in the *Enterprise/ Supplier/ Invoice tab/ Tax Withholding Reporting* page.

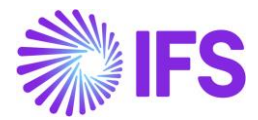

| Sort by                    | Tax Withholding/Reporting NUTEST, 20008 - 1                                                         | of 1                                                    |                 |         |
|----------------------------|----------------------------------------------------------------------------------------------------|---------------------------------------------------------|-----------------|---------|
| NI:TEST<br>Supplier: 20008 | « / 1                                                                                               |                                                         |                 | C       |
|                            | Supplier Supplier Tax Office Supplier Tax Office Supplier Tax Confice Tax Certificate Form Not Used | Withholding Base <ul> <li>Actual Paid Amount</li> </ul> |                 | •       |
|                            | Tax Exempt Information V US                                                                         | 5 Specific 1099 Reporting                               |                 | ~       |
|                            | Supplier State Tax Information                                                                      |                                                         |                 | ~       |
|                            | Default Tax Withholding Codes                                                                       |                                                         |                 | <b></b> |
|                            | ✓ : Tax Code Tax (%) Income Type                                                                    | Report Code                                             | Country<br>Code | State   |

**Note**: For those suppliers who are not subjected to withholding tax but are subjected to DAS2 Reporting, connect a 0% tax withholding code. Find more information in the chapter Defining Tax Withholding Codes.

#### 3.5 Create TAX Report

A new tax template, **GFR002 – Tax Template DAS2**, is introduced and must be used to create the tax report. Before creating the tax report, it is mandatory to define the tax template field control for the tax template **GFR002** on the *Financials/ Tax Ledger/ Basic Data/ Tax Template Field Control* page.

| ● > Financials > Tax Ledger > Basic Data > Tax Template Field Control 🛛 🖯 |                         |                     |                 | Co                 | mpany Nipuni's T | est Company  |
|---------------------------------------------------------------------------|-------------------------|---------------------|-----------------|--------------------|------------------|--------------|
| Tax Template Field Control GFR002                                         |                         |                     |                 |                    |                  |              |
| > + / 菌 ペン Copy Details From Company                                      | Copy Details From Basic | Field Control Basic |                 |                    |                  | $\heartsuit$ |
|                                                                           |                         |                     |                 |                    |                  |              |
| Tax Template                                                              |                         | Country Code        | Report Based on | Selection Based on |                  |              |
| GFR002 - Tax Template DAS2                                                |                         | FR                  | Tax Transaction | Tax Codes          | -                |              |
|                                                                           |                         |                     |                 |                    |                  |              |
| ∷≡ ⊽ +                                                                    |                         |                     |                 |                    |                  | ■ ~          |
| 🗸 🗄 Template Field                                                        |                         |                     |                 |                    | Tax Code         |              |
| (No data)                                                                 |                         |                     |                 |                    |                  |              |
|                                                                           |                         |                     |                 |                    |                  |              |
|                                                                           |                         |                     |                 |                    |                  |              |
|                                                                           |                         |                     |                 |                    |                  |              |
|                                                                           |                         |                     |                 |                    |                  |              |

When the tax report is defined for the DAS2 tax template, it is required to define the transaction code as (posting type) PP49 in order to fetch the relevant transactions only.

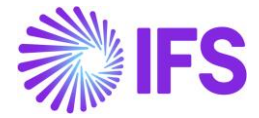

|                                                                                                    | Ledger > Tax Repo                      | rt 🖯                                                         |                                           |               |                                       |  |
|----------------------------------------------------------------------------------------------------|----------------------------------------|--------------------------------------------------------------|-------------------------------------------|---------------|---------------------------------------|--|
|                                                                                                    |                                        |                                                              |                                           |               |                                       |  |
| ax Repo                                                                                                    | DAS2 - DA                              | S2 Tax Report                                                | •                                         |               |                                       |  |
| > + /                                                                                                    | 1 B &                                  | ~                                                            |                                           |               |                                       |  |
|                                                                                                    |                                        |                                                              |                                           |               |                                       |  |
|                                                                                                    |                                        |                                                              |                                           |               |                                       |  |
| Report No                                                                                                    | Description                            |                                                              |                                           |               |                                       |  |
| DAS2                                                                                                    | DAS2 Tax Rep                           | oort                                                         |                                           |               |                                       |  |
| Tax Template                                                                                                    |                                        |                                                              |                                           |               |                                       |  |
| GFR002 - Tax Te                                                                                                    | mplate DAS2                            |                                                              |                                           |               |                                       |  |
|                                                                                                    |                                        |                                                              |                                           |               | Tax Direction                         |  |
| Tax Group                                                                                                    |                                        |                                                              |                                           |               |                                       |  |
| Tax Group                                                                                                    |                                        |                                                              |                                           | •             | <ul> <li>DisbursedReceived</li> </ul> |  |
| Tax Group<br>Report Based on                                                                                                    | Obsolete Tax Te                        |                                                              |                                           | •             | <ul> <li>DisbursedReceived</li> </ul> |  |
| Tax Group<br>Report Based on<br>Tax Transacti                                                                                                    | Obsolete Tax Te                        |                                                              |                                           | -             | DisbursedReceived                     |  |
| Tax Group<br>Report Based on<br>Tax Transacti                                                                                                    | Obsolete Tax Te                        |                                                              |                                           | -             | DisbursedReceived                     |  |
| Tax Group<br>Report Based on<br>Tax Transacti<br>Output Method                                                                                                  | Obsolete Tax Te                        |                                                              |                                           | •             | DisbursedReceived                     |  |
| Tax Group<br>Report Based on<br>Tax Transacti<br>Output Method<br>Output Media                                                                                  | Obsolete Tax Te                        | External File                                                | Template                                  | •             | DisbursedReceived                     |  |
| Tax Group<br>Report Based on<br>Tax Transacti<br>Output Method<br>Output Media<br>File                                                                          | Obsolete Tax Te                        | External File<br>TaxRepFr[                                   | Template<br>Das2 - Franco                 | •<br>DAS2 T   | DisbursedReceived                     |  |
| Tax Group<br>Report Based on<br>Tax Transacti<br>Output Method<br>Output Media<br>File<br>Tax Report Layout IE                                                  | Obsolete Tax Te                        | External File<br>TaxRepFr[<br>XML Layout I                   | Template<br>Das2 - Franci                 | ▪<br>≥ DAS2 T | DisbursedReceived                     |  |
| lax Group<br>Report Based on<br>Tax Transacti<br>Output Method<br>Output Media<br>File<br>Tax Report Layout IC                                                  | Obsolete Tax Te                        | External File<br>TaxRepFr[<br>XML Layout II                  | Template<br>Das2 - Franci<br>D            | e DAS2 T      | DisbursedReceived                     |  |
| lax Group<br>Report Based on<br>Tax Transacti<br>Output Method<br>Output Media<br>File<br>Tax Report Layout IE                                                  | Obsolete Tax Te                        | External File<br>TaxRepFrI<br>XML Layout I                   | Template<br>Das2 - Franco<br>D            | ₽ DAS2 T      | DisbursedReceived                     |  |
| Report Based on<br>Tax Transacti<br>Output Method<br>Output Media<br>File<br>Tax Report Layout IC                                                               | Obsolete Tax Te                        | External File<br>TaxRepFrI<br>XML Layout II<br>DELIVERY TYPE | Template<br>Das2 - France<br>D            | ₽<br>DAS2 T   | DisbursedReceived                     |  |
| Tax Group<br>Report Based on<br>Tax Transacti<br>Output Method<br>Output Media<br>File<br>Tax Report Layout IC<br>Tax CODES<br>TRAN<br>EIE<br>TAX CODES<br>TRAN | Obsolete Tax Te<br>No<br>ISACTION CODE | External File<br>TaxRepFrt<br>XML Layout II                  | Template<br>Das2 - Franci<br>D<br>COMPANY | ₽<br>DAS2 T   | • DisbursedReceived                   |  |
| Tax Group Report Based on Tax Transacti Output Method Output Media File Tax Report Layout IE Tax CODES TRAN IE I T T T T T T T T T T T T T T T T T              | Obsolete Tax Te<br>No<br>ISACTION CODE | External Rile<br>TaxRepFrI<br>XML Layout II<br>DELIVERY TYPE | Template<br>Das2 - France<br>D<br>COMPANY | ₽ DAS2 T      | DisbursedReceived                     |  |

As shown below, it is not mandatory to define a tax code in the Tax Report.

| Shandals > Tax Ledger > Tax Report Association (Construction) Report No Description DAS2 DAS2 Tax Report Association (Construction) Report No Description DAS2 DAS2 Tax Report Tax Template GFR002 - Tax Template DAS2 Fax Group Tax Direction Tax Direction Tax Direction Tax Direction Tax Direction Tax Direction Tax Direction Tax Direction Tax Direction Comparison Dupter Media Excernal File Template File TaxRepFrDas2 - France DAS2 Tax Report File Tax Report Layout ID XML Layout ID XML Layout ID Tax Code Tax Code                                                                                                    |                                     | 2                                          |
|----------------------------------------------------------------------------------------------------|-------------------------------------|--------------------------------------------|
| Fax Report DAS2 - DAS2 Tax Report     Report No Description   DAS2 DAS2 Tax Report   Particular template   GFR002 - Tax Template DAS2   Fax Group   Tax Direction   Particular template Dose   GFR002 - Tax Template DAS2   Fax Group   Tax Direction   Particular template Dose   GFR002 - Tax Template DAS2   Fax Group   Tax Direction   Particular template Dose   Comparison   Obsolute Tax Tem.   Tax Transacti   Particular template   Duput Media   External File Template   Data TaxRepFrDas2 - France DAS2 Tax Report File   Tax Report Layout ID   XML Layout ID   Tax Code   time                                                                                                    | > Financials > Tax Ledger > Tax Rep | port 🖒                                     |
| Report No Description<br>DAS2 DAS2 Tax Report<br>Tax Template<br>GFR002 - Tax Template DAS2<br>Tax Group Tax Direction<br>DisbursedReceived<br>Report Based on Obsolete Tax Te<br>Tax Transact No<br>Output Media External File Template<br>File TaxRepFrDas2 - France DAS2 Tax Report File<br>Tax Report Layout ID XML Layout ID<br>TAX CODES TRANSACTION CODE DELIVERY TYPE COMPANY<br>I Tax Code                                                                                                    |                                     | 0.452 Tax Boport                           |
| Peport No Description   DAS2 DAS2 Tax Report   Tax Template DAS2   GFR002 - Tax Template DAS2   Tax Group Tax Direction   Tax Transact Tax Direction   Output Method   Output Media   Dutput Media   External File Template   File   Tax Report Layout ID   XML Layout ID     TAX CODES   TRANSACTION CODE   DELIVERY TYPE   COMPANY                                                                                                    | ax report bases                     | N32 lax report                             |
| Report No Description   DAS2 DAS2 Tax Report   Tax Template GFR002 - Tax Template DAS2   GFR002 - Tax Template DAS2 Tax Direction   Tax Group Tax Direction   Tax Transacti No   Output Media Coutput Media External File Template File TaxRepFrDas2 - France DAS2 Tax Report File Tax Report Layout ID XML Layout ID XML Layout ID TAX CODES TRANSACTION CODE DELIVERY TYPE COMPANY I Tax Code                                                                                                    |                                     | <u>୭</u> ~                                 |
| Report No Description DAS2 DAS2 Tax Report Tax Template GFR002 - Tax Template DAS2 Tax Group Tax Direction Tax Direction Tax Transact Tax Transact To Dutput Media Cutput Media External File Template File Tax Report Layout ID TAX CODES TRANSACTION CODE DELIVERY TYPE COMPANY T T T T T T T T T T T T T T T T T T T                                                                                                    |                                     |                                            |
| Nebult No     Description       DAS2     DAS2 Tax Report       Tax Template     GFR002 - Tax Template DAS2       Tax Group     Tax Direction       Tax Group     Tax Direction       Report Based on     Obsolete Tax Te       Tax Transact     No       Output Media     External File Template       File     TaxRepFrDas2 - France DAS2 Tax Report File       Tax Report Layout ID     XML Layout ID       TAX CODES     TRANSACTION CODE       DELIVERY TYPE     COMPANY       iiii     iiiiiiiiiiiiiiiiiiiiiiiiiiiiiiiiiiii                                                                                                    | Depart No. Description              |                                            |
| DAS2     DAS2 Tax Report       Tax Template     GFR002 - Tax Template DAS2       Tax Group     Tax Direction       Tax Group     Tax Direction       Report Based on     Obsolete Tax Te       Tax Transacti     No       Output Method        Output Media     External File Template       File     TaxRepFrDas2 - France DAS2 Tax Report File       Tax Report Layout ID     XML Layout ID       TAX CODES     TRANSACTION CODE       DELIVERY TYPE     COMPANY       iii     iiiiiiiiiiiiiiiiiiiiiiiiiiiiiiiiiiii                                                                                                    | DAS2 DAS2 Tax Pr                    | aport                                      |
| Tax Template GFR002 - Tax Template DAS2 Tax Group Tax Direction DisbursedReceived Report Based on Obsolete Tax Te Tax Transact To Output Method Output Media External File Template File TaxRepFrDas2 - France DAS2 Tax Report File Tax Report Layout ID XML Layout ID XML Layout ID XML CODES TRANSACTION CODE DELIVERY TYPE COMPANY  Time Tax Code                                                                                                    |                                     | short                                      |
| GFR002 - Tax Template DAS2         Tax Group       Tax Direction         Report Based on Obsolete Tax Te         Tax Transact         Tax Transact         Output Method         Output Media       External File Template         File       TaxRepFrDas2 - France DAS2 Tax Report File         Tax Report Layout ID       XML Layout ID         Tax CODES       TRANSACTION CODE         DELIVERY TYPE       COMPANY         III       T         IIII       Tax Code                                                                                                    | Tax Template                        |                                            |
| Tax Group     Tax Direction       Report Based on     Obsolete Tax Te       Tax Transact     Tax Transact       Output Method     External File Template       File     Tax Report DAS2 Tax Report File       Tax Report Layout ID     XML Layout ID       Tax CODEs     TRANSACTION CODE       DELIVERY TYPE     COMPANY       III     Tax Code                                                                                                    | GFR002 - Tax Template DAS2          | <u>'</u>                                   |
|                                                                                                    | Tax Group                           | Tax Direction                              |
| Report Based on       Obsolete Tax Te         Tax Transacti       Image: Comparison of the comparison of the co |                                     | <ul> <li>DisbursedReceived</li> </ul>      |
| Tax Transacti       №         output Method       External File Template         File       TaxRepFrDas2 - France DAS2 Tax Report File         Tax Report Layout ID       XML Layout ID         Tax CODEs       TRANSACTION CODE       DELIVERY TYPE         COMPANY       +         ✓       I: Tax Code                                                                                                    | Report Based on Obsolete Tax Te     | e                                          |
| Output Method       Output Media     External File Template       File     TaxRepFrDas2 - France DAS2 Tax Report File       Tax Report Layout ID     XML Layout ID         TAX CODES     TRANSACTION CODE     DELIVERY TYPE     COMPANY         Image: Company     Image: Company                                                                                                    | Tax Transacti                       |                                            |
| Output Method       Output Media     External File Template       File     TaxRepFrDas2 - France DAS2 Tax Report File       Tax Report Layout ID     XML Layout ID                                                                                                    | _                                   |                                            |
| Output Media     External File Template       File     TaxRepFrDas2 - France DAS2 Tax Report File       Tax Report Layout ID     XML Layout ID         TAX CODEs     TRANSACTION CODE     DELIVERY TYPE     COMPANY            · :: Tax Code         · :: Tax Code                                                                                                    | Output Method                       |                                            |
| File     TaxRepFrDas2 - France DAS2 Tax Report File       Tax Report Layout ID     XML Layout ID         TAX CODEs     TRANSACTION CODE     DELIVERY TYPE     COMPANY         Image: Image: Imag                                                                  | Output Media                        | External File Template                     |
| Tax Report Layout ID         XML Layout ID           TAX CODES         TRANSACTION CODE         DELIVERY TYPE         COMPANY           IIII         IV         +         -         -         -         -         -         -         -         -         -         -         -         -         -         -         -         -         -         -         -         -         -         -         -         -         -         -         -         -         -         -         -         -         -         -         -         -         -         -         -         -         -         -         -         -         -         -         -         -         -         -         -         -         -         -         -         -         -         -         -         -         -         -         -         -         -         -         -         -         -         -         -         -         -         -         -         -         -         -         -         -         -         -         -         -         -         -         -         -         -         -         -         -                                                                                                    | File                                | TaxRepFrDas2 - France DAS2 Tax Report File |
| TAX CODES     TRANSACTION CODE     DELIVERY TYPE     COMPANY       IIII     IV     +                                                                                                    | Tax Report Layout ID                | XML Layout ID                              |
| TAX CODES         TRANSACTION CODE         DELIVERY TYPE         COMPANY           ::=         \Vec{V}         +         -            Tax Code         -         -                                                                                                    |                                     | ,                                          |
| TAX CODE         TRANSACTION CODE         DELIVERY TYPE         COMPANY           III         IV         +         -         -         -         -         -         -         -         -         -         -         -         -         -         -         -         -         -         -         -         -         -         -         -         -         -         -         -         -         -         -         -         -         -         -         -         -         -         -         -         -         -         -         -         -         -         -         -         -         -         -         -         -         -         -         -         -         -         -         -         -         -         -         -         -         -         -         -         -         -         -         -         -         -         -         -         -         -         -         -         -         -         -         -         -         -         -         -         -         -         -         -         -         -         -         -         -         - <td></td> <td></td>                                                                                                    |                                     |                                            |
| <ul> <li>⋮Ξ ∇ +</li> <li>∴ Tax Code</li> </ul>                                                                                                    | TAX CODES TRANSACTION CODE          | DELIVERY TYPE COMPANY                      |
| ✓ : Tax Code                                                                                                    |                                     |                                            |
| 🗸 🚦 Tax Code                                                                                                    | ·- P                                |                                            |
| 🗸 🚦 Tax Code                                                                                                    |                                     |                                            |
|                                                                                                    | 🗸 🚦 Tax Code                        |                                            |
| (No data)                                                                                                    | (No data)                           |                                            |

## 3.6 Create a Tax Proposal

Use standard functionality to create the tax proposal for the previously defined tax report. Either period or date can be used for the date range of the report.

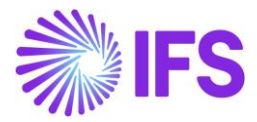

## 3.7 Acknowledge the Proposal

Use standard functionality to acknowledge the tax proposal by using the context menu option.

## 3.8 **Print Definitive Tax Report**

Use standard functionality to print the definitive tax report and the text file will be created with the format required by the tax authority. See the example below:

| L  | DA! | S2 🔀                                          |                       |                                         |                                         |                                         |                                         |                                         |      |             |
|----|-----|-----------------------------------------------|-----------------------|-----------------------------------------|-----------------------------------------|-----------------------------------------|-----------------------------------------|-----------------------------------------|------|-------------|
| lí | 1   | C23456789000000000000000000000000000000000000 | LKW Nipuni's Te       | sst Company                             |                                         |                                         | 0025                                    | 00000 Par                               | ris  | 12345 Paris |
|    | 2   | 12345678912345012020g020                      | DAAX20000000000000000 |                                         | PEU                                     | GEOT SA - ROMORANTI                     | N                                       |                                         | 0030 |             |
|    | 3   | c23456789c6786012020g2101234567891234         | 5                     | Nipuni                                  | PEUGEOT SA -                            | ROMORANTIN                              | A23342                                  |                                         |      | 0030A       |
|    | - 4 | C23456789C678601202002101234567891234         | 5                     | Nipuni                                  | PEUGEOT SA -                            | ROMORANTIN                              | A2334Z                                  |                                         |      | 0030A       |
|    | 5   | C23456789C6786012020Q2101234567891234         | 5                     | Nipuni                                  | PEUGEOT SA -                            | ROMORANTIN                              | A23342                                  |                                         |      | 0030A       |
|    | 6   | C23456789C678601202002101234567891234         | 5                     | Nipuni                                  | PEUGEOT SA -                            | ROMORANTIN                              | A23342                                  |                                         |      | 0030A       |
|    | 7   | C23456789C678601202002101234567891234         | 5                     | Nipuni                                  | PEUGEOT SA -                            | ROMORANTIN                              | A23342                                  |                                         |      | 0030A       |
|    | 8   | 123456789123450120200300                      |                       | 000000000000000000000000000000000000000 | 000000000000000000000000000000000000000 | 000000000000000000000000000000000000000 | 000000000000000000000000000000000000000 | 000000000000000000000000000000000000000 |      | 2000        |
|    | 9   | 545676898003640120200020                      | 292010000000000000000 |                                         | SAS                                     | CARROSSERIE BRUTUS                      | - PEUGEOT                               |                                         | 0042 |             |
|    |     | C23456789C678601202002105456768980036         | 4                     |                                         | SAS CARROSSER                           | IE BRUTUS - PEUGEOT                     | ABCABC                                  |                                         |      | 0042A       |
|    |     | C23456789C6786012020Q2105456768980036         | 4                     |                                         | SAS CARROSSER                           | IE BRUTUS - PEUGEOT                     | ABCABC                                  |                                         |      | 0042A       |
|    | 12  | C23456789C678601202002105456768980036         | 4                     |                                         | SAS CARROSSER                           | IE BRUTUS - PEUGEOT                     | ABCABC                                  |                                         |      | 0042A       |
|    | 13  | C23456789C6786012020Q2105456768980036         | 4                     |                                         | SAS CARROSSER                           | IE BRUTUS - PEUGEOT                     | ABCABC                                  |                                         |      | 0042A       |
|    | 14  | 54567689800364012020Q300                      |                       | 000000000000000000000000000000000000000 | 000000000000000000000000000000000000000 | 000000000000000000000000000000000000000 | 000000000000000000000000000000000000000 | 000000000000000000000000000000000000000 |      |             |
| 1  | 15  | C2345678999999999999310 2                     | 9                     | 000000000000000000000000000000000000000 | 0 0                                     | 0                                       | 0 0                                     | 0 0                                     | 0 0  |             |

| DA: | 2 🛛              |                  |                  |       |       |              |              |             |          |      |               |      |    |   |
|-----|------------------|------------------|------------------|-------|-------|--------------|--------------|-------------|----------|------|---------------|------|----|---|
|     |                  | QC2345678906786  |                  | 0025  |       | 00000 Pa     | ris          | 12345 Paris |          |      |               |      |    | _ |
| 2   | 00000 ROMORANTIN | 12332 ROMORANTIN | A23342           |       |       |              |              |             | NNNNN    |      |               |      |    |   |
| 3   |                  | ROMORANTIN       | 12332 RCMORANTIN |       |       |              |              |             |          |      | 1000          | N    |    |   |
| . 4 |                  | ROMORANTIN       | 12332 ROMORANTIN |       |       | 2000         |              |             |          |      |               |      |    |   |
| 5   |                  | ROMORANTIN       | 12332 ROMORANTIN |       |       |              |              |             |          |      | 3000          | N    |    |   |
| 6   |                  | ROMORANTIN       | 12332 ROMORANTIN |       |       |              |              |             |          |      | 6000          |      |    |   |
| 7   |                  | ROMORANTIN       | 12332 ROMORANTIN |       |       |              |              |             |          |      | 800           | 24   |    |   |
| 8   |                  |                  | 10               | 800   |       | 000000000000 | 000000       |             |          |      | 000000000000  |      |    |   |
| 9   | 00000 Gannat     | 03800 Gannat     | ABCABC           |       |       |              |              |             | NINININI |      |               |      |    |   |
|     |                  | Gannat           | 03900 Gannat     |       |       |              |              |             |          | 800  |               |      | 2' |   |
| 11  |                  | Gannat           | 03800 Gannat     |       |       |              |              |             |          |      |               | 1600 |    | D |
| 1.2 |                  | Gannat           | 03800 Gannat     |       |       |              |              |             |          | 2400 |               |      | F  |   |
| 13  |                  | Gannat           | 03800 Gannat     |       |       |              |              |             |          | 8900 |               |      |    |   |
| 2.4 |                  |                  | 12100            |       | 1600  | 000000000000 | 000000       |             |          |      | 0000000000000 |      |    |   |
| 15  | 2000             |                  |                  | 12100 | 10800 | 1600         | 000000000000 | 0           |          |      |               |      |    |   |

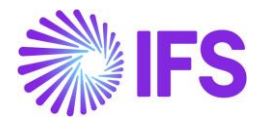

# **4** French Payment Format

## 4.1 Overview of Legal Requirement

Businesses in France are using specific payment formats for bank transfers that are not covered by SEPA or ISO 20022 standards. French commercial electronic transfer format (PAYEXT D96 A) and French Foreign/International Electronic Fund Transfer format (CFONB 320) formats are the most used payment formats for supplier payments.

- PAYEXT D96 A is used for the supplier payments done in EUR.
- CFONB 320 is a French standard, defined by the French Committee for Banking Organization and Standardization, and meeting the needs of the French Banking Association (AFB) in terms of foreign transfers.

## 4.2 **Process Overview**

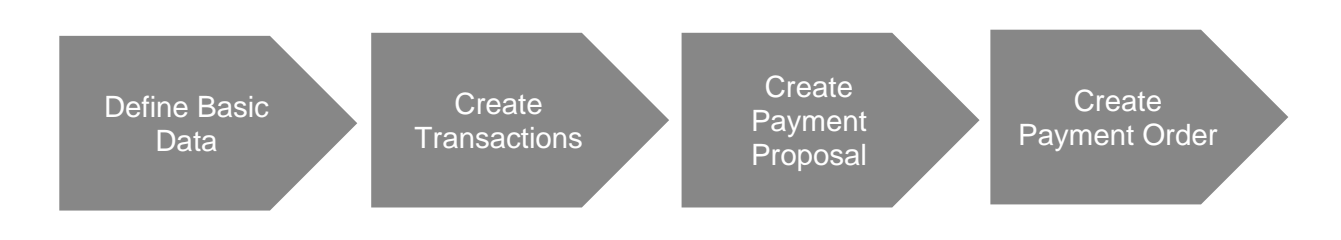

## 4.3 Prerequisites

The company must be set up to use the French localization; see the Company Set-Up chapter. The **French Payment Formats** localization functionality must be enabled on the **Company/Localization Control Center** page.

## 4.4 **Define Basic Data**

#### 4.4.1 COMPANY CASH ACCOUNTS

Go to *Financials/Payment Basic Data/Cash Book/Cash Account* to define the company cash account number for the payment institute.

| ● > Fina | ncials > Payment Basic D      | ata > Cash Book > Cash Accounts 🛛 🕄   |                       |                   |                            |                   |                   |                  |                 |                     |                            |                      | Company FR1CMP |
|----------|-------------------------------|---------------------------------------|-----------------------|-------------------|----------------------------|-------------------|-------------------|------------------|-----------------|---------------------|----------------------------|----------------------|----------------|
| Casł     | Accounts                      | 5                                     |                       |                   |                            |                   |                   |                  |                 |                     |                            |                      |                |
| =        | 7 2 +                         | 1                                     |                       |                   |                            |                   |                   |                  | International   | Statement           |                            |                      |                |
| ~ 1      | Short Name                    | Description                           | Payment Institute     | Currency          | (ccount Number             | Account Reference | BIC/Swift<br>Code | Default<br>Flag  | Cash<br>Account | No. Not<br>Editable | Associated Cash<br>Account | Balance Method       |                |
| 0:       | BANK                          | Bank                                  | BANK                  | EUR               | 1500013M026                |                   |                   | Yes              | No              | No                  |                            | Detailed             |                |
| 0:       | BGSEK                         | Bankgiro                              | BG                    | EUR               | 123456                     |                   |                   | Yes              | No              | No                  |                            | Detailed             |                |
| 0:       | CASH                          | Cash box                              | CASH                  | EUR               | 123456                     |                   |                   | Yes              | No              | No                  |                            | Detailed             |                |
| 0:       | CASHBOX                       | Cash Box                              | CASHBOX               | EUR               | 123456                     |                   |                   | Yes              | No              | Yes                 |                            | Detailed             |                |
| •        | NET AP/AR                     | Netting AP/AR                         | CASH                  | EUR               | 123456                     |                   |                   | No               | No              | No                  |                            | Detailed             |                |
| •        | PGSEK                         | Postgiro                              | PG                    | EUR               | 123456                     |                   |                   | Yes              | No              | No                  |                            |                      |                |
|          | CASHBOX<br>NET AP/AR<br>PGSEK | Cash Box<br>Netting AP/AR<br>Postgiro | CASHBOX<br>CASH<br>PG | EUR<br>EUR<br>EUR | 123456<br>123456<br>123456 |                   |                   | Yes<br>No<br>Yes | No<br>No        | Yes<br>No<br>No     |                            | Detailed<br>Detailed |                |

4.4.2 ENABLE FRCO AND FRFO PAYMENT FORMATS FOR THE COMPANY

Enable the payment formats via the *Payment Formats per Company* page.

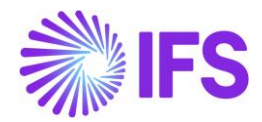

| E | Finani                      | In Annaulis > Payment Basic Data > Cash Book > Payment Formats per Company Et company Et company |                                    |        |        |          |              |            |                      |               |               |                                  |                     |                   |               |                    |
|---|-----------------------------|----------------------------------------------------------------------------------------------------|------------------------------------|--------|--------|----------|--------------|------------|----------------------|---------------|---------------|----------------------------------|---------------------|-------------------|---------------|--------------------|
|   | Payment Formats per Company |                                                                                                    |                                    |        |        |          |              |            |                      |               |               |                                  |                     |                   |               |                    |
|   | := '                        | 7 2 4                                                                                                    |                                    |        |        |          |              |            |                      |               |               |                                  |                     |                   |               | <b></b>            |
|   |                             | Payment                                                                                                    |                                    | osecur | llowed | Payment  | Input/Output | Repeatable |                      | Incoming File | Outgoing File | Payment<br>Advice as<br>a Single | Generate<br>Payment | Allow<br>Negative | Allow<br>Zero | Use as<br>Customer |
|   | 0:                          | FRCO                                                                                                    | Format Description                 | Yes    | UR     | Supplier | FILE         | Yes        | On Plan or Spec Date | remplate      | Template      | No                               | No                  | Yes               | Yes           | No                 |
|   | 0:                          | FRFO                                                                                                    | Bankgiro, Foreign Payments, France | Yes    | 6      | Supplier | FILE         | Yes        | On Plan or Spec Date |               |               | No                               | No                  | Yes               | Yes           | No                 |

4.4.3 DEFINE PAYMENT METHODS AND CONNECT IT TO THE NEW PAYMENT FORMATS Go to *Financials/Payment Basic Data/Cash Book/Payment Methods* to create new payment methods for FRCO and FRFO payment formats.

| Financials > Payment Basic Data > Cash Book > Payment Basic Data > Cash Book > Payment Basic Dat | ent Methods |                                            |                         |                                                      |              |              |                     | c           | ompany FR1CMP   |
|----------------------------------------------------------------------------------------------------|-------------|--------------------------------------------|-------------------------|------------------------------------------------------|--------------|--------------|---------------------|-------------|-----------------|
| Payment Methods                                                                                                    |             |                                            |                         |                                                      |              |              |                     |             |                 |
|                                                                                                    |             |                                            |                         |                                                      |              |              |                     |             | <b></b>         |
| Payment<br>✓ I Method Description                                                                                                    |             | Format ID                                  | Gene<br>Trace<br>Inform | Cash<br>rrate Account<br>e In Any<br>mation Currency | Bank Related | Ordering RFC | Ordering<br>Account | Issuing RFC | Issuing Account |
| FRCO FR Commercial Payme                                                                                                    | nt          | FRCO - France, Commercial Payments, PAYEXT | No                      | No                                                   | No           | No           | No                  | No          | No              |
| FRFO FR Foreign Payment                                                                                                    |             | FRFO - Bankgiro, Foreign Payments, France  | No                      | No                                                   | No           | No           | No                  | No          | No              |

Next, go to the *Payment Institutes* page, select the payment institute that you would like to add the payment methods to, and then click the **Payment Methods per Institute** command. Then, add the defined payment methods to the institute.

| ● > Fina | ncials > Payment Basic Data > Cash Book > Payment Institutes > Payment Methods per Institute $=$ $\Xi$ | à                             |                                    | Company FR1CMP             |
|----------|----------------------------------------------------------------------------------------------------|-------------------------------|------------------------------------|----------------------------|
| Payı     | ment Methods per Institute BANK-Bank 👻 1 of 1                                                          |                               |                                    |                            |
|          |                                                                                                    |                               |                                    | Q                          |
| :=       | V 12 · 1                                                                                               |                               |                                    |                            |
| (2)      | Payment Method                                                                                         | Bank Transaction Code         | Server Output File Directory Histo | ile<br>ry Output File Name |
| •        | CHK - Check                                                                                            | * - IFS Bank Transaction Code |                                    |                            |
| 0:       | EZEUR - Direct Debiting EZ                                                                             | * - IFS Bank Transaction Code |                                    |                            |
| ∅ :      | FRCO - FR Commercial Payment                                                                           | * - IFS Bank Transaction Code |                                    |                            |
| ☑ :      | FRFO - FR Foreign Payment                                                                              | * - IFS Bank Transaction Code |                                    |                            |
| 0:       | LCRBOE - LCR Bill Of Exchange                                                                          | * - IFS Bank Transaction Code |                                    |                            |
| 0:       | SUPBOE - Supplier Bill Of Exchange                                                                     | * - IFS Bank Transaction Code |                                    |                            |

4.4.4 CONNECT PAYMENT METHODS TO SUPPLIER

Go to the *Supplier/Payment* page to connect the payment method to the supplier. Click on the **Electronic Payment Addresses** command and enter the needed bank address details.

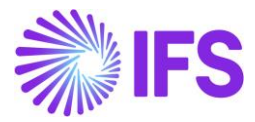

| ● > Financials > Supplier Invoice > Supplier > Payment                                                                                                    |                              |              |           |                   |                |
|----------------------------------------------------------------------------------------------------|------------------------------|--------------|-----------|-------------------|----------------|
| Payment ABS005 - Bagels Inc 🔻 2 of 2                                                                                                    |                              |              |           |                   |                |
| 0                                                                                                    |                              |              |           |                   | Ö              |
|                                                                                                    |                              |              |           |                   | ~              |
| Company: ANBA FR1 - FR1CMP                                                                                                    |                              |              |           |                   |                |
| + / 8 0                                                                                                    |                              |              |           |                   |                |
|                                                                                                    | ✓ AP Supplier Contact        |              |           |                   | ~              |
| PAYMENT METHODS                                                                                                    |                              |              |           |                   |                |
|                                                                                                    |                              |              |           |                   |                |
| Rule ID Check Recipient Use Default Payment Method for I                                                                                                    |                              |              |           |                   |                |
| ▼ Payee ▼ C                                                                                                    |                              |              |           |                   |                |
|                                                                                                    |                              |              |           |                   |                |
| Payment Method                                                                                                    |                              |              |           |                   |                |
| Electronic Payment Addresses                                                                                                    |                              |              |           |                   | <b></b>        |
| Payment Method                                                                                                    |                              |              |           |                   | Default        |
| FRFO - FR Foreign Payment                                                                                                    |                              |              |           |                   | Yes            |
| Flectronic Payment Address                                                                                                    |                              |              |           |                   |                |
| Image: State State              |                              |              |           |                   |                |
| Payment                                                                                                    |                              |              |           |                   |                |
| (1) : Method Address ID Description Bank Account BIC/Swift Code Default                                                                                                    |                              |              |           |                   |                |
| FRFO 1 Bank1 021000021 USBKUS44IMT Yes                                                                                                    |                              |              |           |                   |                |
| Attachments                                                                                                    |                              |              |           |                   | ~              |
|                                                                                                    |                              |              |           |                   |                |
| Classicity / Supplier Loughler / Supplier / Brumpart / EDDO Brumpart Addresser / ABDONE 2                                                                                                    |                              |              |           |                   | Company ED1CMD |
| Primiruan / supplier innoice / supplier / Payment / Programment / Augustases / Augustases / |                              |              |           |                   | company recent |
| FRFO Payment Addresses - ABS005                                                                                                    |                              |              |           |                   |                |
|                                                                                                    |                              |              |           |                   |                |
|                                                                                                    |                              |              |           |                   | ≡ ~            |
| (1) : Payment Method Address ID Description Account Default                                                                                                    | Blocked<br>for Use Bank Name | Bank Address | Bank City | Bank Country Code | BIC Code       |
| Image: Second second second                    | No US Bank                   | BankAddress  | BankCity  | 840               | USBKUS44IMT    |
|                                                                                                    | _                            |              |           |                   |                |

4.4.5 CONNECT NATIONAL BANK CODE TO SUPPLIER (FRFO PAYMENT FORMAT)

Depending on the type of supplier's business, the economic code should be presented in the FRFO file. Use the standard functionality of the national bank code on the *Supplier/Invoice/General* Tab to keep the economic code. National bank codes from E01 to E15 are predefined for France during installation. If needed, additional national bank codes can be entered in the *Financials/Supplier Invoice/Basic Data/National Bank Codes* page. In case this field is empty, the fixed value **E01** will be presented in the file.

#### 4.5 **Create Transactions**

Register supplier invoices and authorize them for payments. Refer to the IFS Cloud Documentation for more details.

#### 4.6 Create Payment Proposals

Use standard functionality to create a supplier payment proposal with payment format FRCO and FRCO.

#### 4.7 Create Payment Order

When the payment proposal is acknowledged, use the command **Create Payment Order** to create the payment order.

According to transactions selected in the payment order, the **Payment Method** should be selected from the list of values. Then click **Finish** to create the payment order.

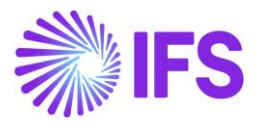

| Financials > Accounts Pay | ×                                 |                                               | New Payment Order                                                   |     |
|---------------------------|-----------------------------------|-----------------------------------------------|---------------------------------------------------------------------|-----|
| Supplier Pay              | Payment Order Information         | <ul> <li>Cash Accounts Information</li> </ul> |                                                                     |     |
| ()) i Proposal ID         | Payment Date                      | Payment Method<br>FRFO                        | Peyment Institute<br>BANK                                           |     |
|                           | Cash Accounts                     |                                               |                                                                     |     |
|                           |                                   |                                               |                                                                     | ≡ ~ |
|                           | E Currency Cash Account           |                                               |                                                                     |     |
|                           | USD BANK - Bank                   |                                               |                                                                     |     |
|                           | Create Payment Parameters         |                                               |                                                                     |     |
|                           | Automatically Acknowledge Payment | Automatically Create Payment                  | Exclude Payment Address Information from Payment Order Report<br>No |     |
|                           | Execute                           |                                               |                                                                     |     |
|                           | Run in Background                 |                                               |                                                                     |     |
|                           | Previous → Next Finish            | Cancel                                        |                                                                     |     |

The output file will be saved to the predefined download folder of the web browser.

## 4.8 **Delimitations**

N/A

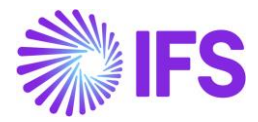

# **5** B2G E-Invoice (Chorus)

## 5.1 Overview of Legal Requirement

In France, companies providing goods or services to public entities (hospitals, etc.) have to send their invoices in electronic form using the Chorus Pro portal. e-invoices in several file formats (UBL and Factur-X) can be automatically loaded into Chorus Pro.

The invoices sent to public entities must include a service code. The service codes are specific for each public entity and reflect organization units or cost centers in the company. Each public customer should provide the service codes applicable.

## 5.2 **Process Overview**

To fulfill the requirement, standard e-Invoice functionality is used as the base. Handling of service code is added to the process.

In a standard e-Invoice solution, an IFS-style data file is created. This can be sent to the Chorus Pro portal or any other tax authority portal through third-party software.

Example:

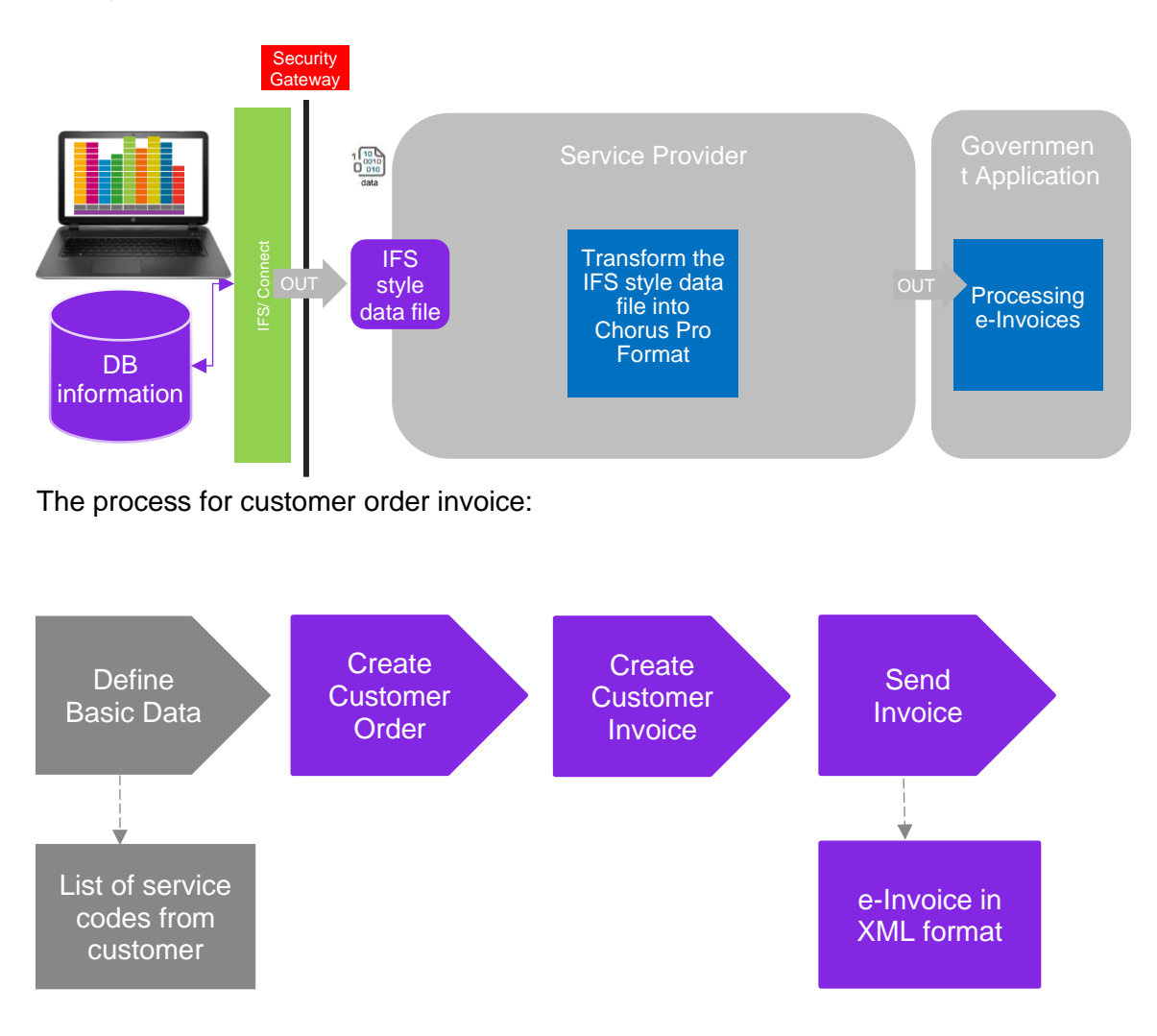

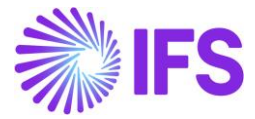

The process for Project Invoice and Instant Invoice:

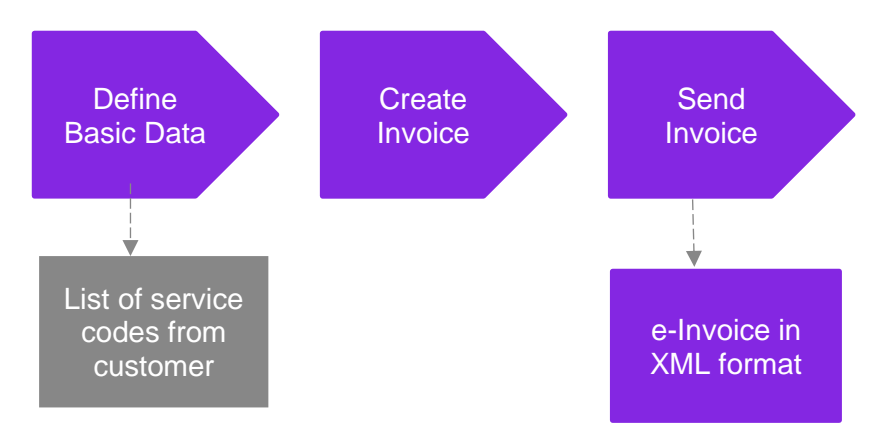

## 5.3 **Prerequisites**

The company must be set up to use the French localization - see the Company Set up chapter- and the Service Code Handling localization functionality must be enabled on the **Company/Localization Control Center** tab.

## 5.4 **Define Basic Data**

#### 5.4.1 DEFINE SERVICE CODE PER CUSTOMER

Define the service codes for public customers in the **Service Codes per Customer** page. The public customers provide this information.

| Financials > Customer Invoice > Basic Da | a > Service Codes per Customer $\square$                                                                 |                         | Company FR1CMP |  |  |  |  |  |  |
|------------------------------------------|----------------------------------------------------------------------------------------------------|-------------------------|----------------|--|--|--|--|--|--|
| Sort by 👻                                | Service Codes per Cus                                                                                    | tomer ABC003 - BonBon 👻 |                |  |  |  |  |  |  |
| SC ABC002<br>Something Cold              | «                                                                                                    |                         |                |  |  |  |  |  |  |
| B ABC003<br>BonBon                       | Customer  B ABC003 - BonBon                                                                              |                         |                |  |  |  |  |  |  |
|                                          |                                                                                                    | 0                       | <b>≡</b> ~     |  |  |  |  |  |  |
|                                          | (i)         I         Service Code         Descripti           :         26261001700AAB         JOUR - V | on<br>/AUBAN            |                |  |  |  |  |  |  |
|                                          | 26261001700AAA JOUR - E                                                                                  | SDP                     |                |  |  |  |  |  |  |
|                                          | Ģ                                                                                                    |                         |                |  |  |  |  |  |  |

5.4.2 SELECT SERVICE CODE REQUIRED FOR PUBLIC CUSTOMER

If the customer is a public entity, the service code is mandatory. Select the **Service Code Required** check box on the **Customer/Invoice/General** tab. From this page, you can use the command **Service Code** to get to the **Service Code per Customer** page and enter the codes for this customer.

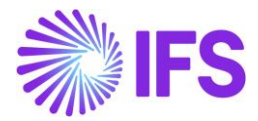

| Application Base Setup > Enterprise > Co                       | ustomer > Customer > Invoice 🛛 🕄 |                                         |                                      |                                  |                   |  |  |  |  |
|----------------------------------------------------------------|----------------------------------|-----------------------------------------|--------------------------------------|----------------------------------|-------------------|--|--|--|--|
| Sort by 💌                                                      | Invoice ABC003 - BonBon          | 1 of 1                                  |                                      |                                  |                   |  |  |  |  |
| B ABC003                                                       |                                  |                                         |                                      |                                  |                   |  |  |  |  |
| Name: BonBon<br>Association No: ABCAN003<br>Category: Customer |                                  |                                         |                                      |                                  |                   |  |  |  |  |
| Address                                                        | Customer                         | Name                                    | Association No                       |                                  |                   |  |  |  |  |
| Contact                                                        | ABC003                           | BonBon                                  | ABCAN003                             |                                  |                   |  |  |  |  |
| Communication Method                                           | Company: ANBA FR1 - FR1CMP 🔻     |                                         |                                      |                                  |                   |  |  |  |  |
| Message Setup                                                  |                                  | Notes IPD Tax Information Service Codes |                                      |                                  |                   |  |  |  |  |
| Invoice #                                                      |                                  |                                         |                                      |                                  |                   |  |  |  |  |
| Payment                                                        | GENERAL PROPERTIES MESSAGE       | ETUP JINSUI INVOICE INFORMATION         |                                      |                                  | $\leftrightarrow$ |  |  |  |  |
| Credit Information                                             | Customer Type                    | Default Currency Rate Type              | Currency                             | Customer Group                   |                   |  |  |  |  |
| CRM Info                                                       | External                         | •                                       | ✓ EUR                                | <ul> <li>0 - External</li> </ul> | -                 |  |  |  |  |
| Sales                                                          | No of Invoice Copies             | Numeration Group                        | Payment Terms                        | Tax Code                         |                   |  |  |  |  |
| Project Reporting Info                                         | 0                                |                                         | <ul> <li>10 - 10 Days Net</li> </ul> | •                                | •                 |  |  |  |  |
| less                                                           | Inactive Date                    | Inactive Reason                         | Invoice Fee                          | Print Tax Code Text              |                   |  |  |  |  |
|                                                                |                                  | 菌                                       | - 0                                  |                                  |                   |  |  |  |  |
|                                                                | Service Code Required            | Notes                                   |                                      |                                  |                   |  |  |  |  |
|                                                                |                                  | No                                      |                                      |                                  |                   |  |  |  |  |
|                                                                | Attachments                      |                                         |                                      |                                  | ~                 |  |  |  |  |
|                                                                |                                  |                                         |                                      |                                  |                   |  |  |  |  |

#### 5.4.3 SPECIFY ADDRESS ON CUSTOMER

A new receiver address E-INVOICE\_FR is added to the customer to identify the French schema used for generating the XML invoice file. For public customers in France, set the *Customer/Message Setup* tab as follows:

Message Class = INVOIC, Media Code = E-INVOICE, Address = E-INVOICE\_FR

| Application Base Setup > Enterprise > Cus                      | stomer > Customer > Invoice   C                             |
|----------------------------------------------------------------|-------------------------------------------------------------|
| Sort by 👻                                                      | Invoice ABC003 - BonBon - 1 of 1                            |
| B ABC003                                                       | « Ø                                                         |
| Name: BonBon<br>Association No: ABCAN003<br>Category: Customer |                                                             |
| Address                                                        | Customer Name Association No                                |
| Contact                                                        | ABC003 BonBon ABCAN003                                      |
| Communication Method                                           | Company: ANBA FR1 - FR1CMP 💌                                |
| Message Setup                                                  | 0 + / III III Notes IPD Tay Information Service Codes       |
| Invoice #                                                      |                                                             |
| Payment                                                        | GENERAL PROPERTIES MESSAGE SETUP JINSUI INVOICE INFORMATION |
| Credit Information                                             |                                                             |
| CRM Info                                                       |                                                             |
| Sales                                                          | (1) : Media Code Address Seq No Default Locale              |
| Project Reporting Info                                         | E-INVOICE E-INVOICE_FR                                      |
| less                                                           |                                                             |
|                                                                | Attachments                                                 |
|                                                                |                                                             |
|                                                                |                                                             |

#### 5.5 Create Invoice

Create customer invoices, instant invoices and project invoices using the standard process. If the invoice is for a public customer, use the **List of Values** to select relevant service code connected to the customer.

The Service Code field is added to the following pages:

- Customer Invoice/General tab
- Instant Invoice, use command More Information
- Project Invoice/General tab.
- Customer Order

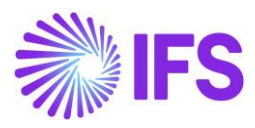

#### Customer Order Invoice

| Sales > Involcing > Custor | mer Invoice 🛛              |                 |                                |       |                      |                   |                        |                    |             |
|----------------------------|----------------------------|-----------------|--------------------------------|-------|----------------------|-------------------|------------------------|--------------------|-------------|
| Customer In                | Voice ABC003 - BonBon -    | 203755 - CUSTOR | DDEB - P10873 🔻 1 of 1         |       |                      |                   |                        |                    | Preliminary |
| > / Share ~                | Cancel Preliminary Invoice | Posting ~       | Installment Plan and Discounts | Notes |                      |                   |                        |                    | Ø           |
| Customer No                | Customer Address Name      | Series ID       | Invoice No                     |       | Company              | Site              | Invoice Created        | Order Created      |             |
| B ABC003                   | BonBon                     | PR              | 203755                         |       | ANBA FR1             | FR1               | 2020-04-21             | 2020-04-21         |             |
| Amounts                    |                            |                 |                                |       |                      |                   |                        |                    |             |
| Currency                   | Gross Amt                  | Net Amt         | Tax Amt                        |       | Currency Rate        | Tax Currency Rate |                        |                    |             |
| EUR                        | 1400,00                    | 1120,00         | 280,00                         |       | 1                    | 1                 |                        |                    |             |
| LINES GENERAL              | HISTORY                    |                 |                                |       |                      |                   |                        |                    | + >         |
|                            |                            |                 |                                |       | Indicators           |                   |                        |                    |             |
| Invoice Type               |                            |                 | Invoice Address                |       | Price Adjustment     | Adva              | nce/Prepayment Invoice | Use Price Incl Tax |             |
| CUSTORDDEB - Custor        | mer Order Invoice, Debit   |                 | Ø LOC001                       | •     | No                   | No                |                        | No                 |             |
| Invoice Date               | Printed Date               |                 | Preliminary Invoice No         |       | Notes                | Corre             | ection Exist           | Correction Invoice |             |
| 2020-04-21                 |                            |                 | 203755                         |       | No                   | No                |                        | No                 |             |
| Our Reference              | Customer Refere            | ince            | Customer Reference Name        |       | Correction Reason ID | Corre             | ection Reason          | Invoice Reason     |             |
| IFS APPLICATIONS           | 5                          |                 | •                              |       |                      | •                 |                        |                    | -           |
| Branch                     | Customer Branch            | n               | Jinsui Status                  |       |                      |                   |                        |                    |             |
|                            | ·                          |                 | Non Jinsui                     |       |                      |                   |                        |                    |             |
| Service Code               |                            |                 |                                |       |                      |                   |                        |                    |             |
| 26261001700AAA             | ·                          |                 |                                |       |                      |                   |                        |                    |             |
|                            |                            |                 |                                |       |                      |                   |                        |                    |             |
| Payment                    |                            |                 |                                | ~     | Delivery             |                   |                        |                    | ~           |
| References                 |                            |                 |                                | ~     | Invoice Text         |                   |                        |                    | ~           |

#### Instant Invoice

|                                    |                                           |                             | ×                    | More Inform                                               | ation                 |
|------------------------------------|-------------------------------------------|-----------------------------|----------------------|-----------------------------------------------------------|-----------------------|
| Financials > Customer Invoice > In | stant Invoice 🛛                           |                             |                      |                                                           |                       |
| Sort by                            | · Instant Invoice                         | PR - 203732 💌               | Payment Reference    | Payer<br>B ABC003 - BonBon                                | English               |
| B ABC003 - BonBon<br>PR            | « P + I B G                               |                             | Transfer Status      | Tax Curr Rate                                             | Our Reference         |
| Preliminary                        |                                           |                             | Customer Reference   | Creator Reference                                         | Signature             |
|                                    | B ABC003 - BonBon                         | Invoice Type<br>INSTINV     | Order Date           |                                                           | ANBASE                |
| PR ABC003 - BonBon                 | Delivery Date Invoi                       | ce Address Delivery Address | Order Date           |                                                           | en invoice series ito |
| 203614<br>Preliminary              | 2020-04-20 LOO                            | 001 LOC001                  | Ref Invoice No       | Correction Reason ID                                      | Correction Reason     |
|                                    | Preposting Curr                           | ency Currency Rate          | Branch               | Customer Branch                                           | Deduction Group       |
|                                    | Tax Amount                                |                             |                      | •                                                         | •                     |
|                                    | 0,00                                      |                             | Deduction Amount     | Invoice Text ID                                           | Invoice Text          |
|                                    | Payment and Tax Information               |                             | Additional Reference | Service Code                                              | •                     |
|                                    | Pay Term Base Date Payn 2020-04-20 10     | ient Terms<br>10 Days Net   |                      |                                                           | •                     |
|                                    | Payment Method                            | Payment Address ID          | Cancel               | Q Find                                                    | Clear                 |
|                                    |                                           |                             |                      | 26261001700AAA (Service Code)<br>JOUR - BDP (Description) |                       |
|                                    | Lines                                     |                             |                      | 26261001700AAB<br>JOUR - VAUBAN                           |                       |
|                                    |                                           |                             |                      |                                                           |                       |
|                                    | J : Position Text I                       | D Object ID Desription      |                      |                                                           |                       |
|                                    | (No data)                                 |                             |                      |                                                           |                       |
|                                    | Attachments                               |                             |                      |                                                           |                       |
|                                    | V I Position Text I (No data) Attachments | D Object ID Desription      |                      |                                                           |                       |

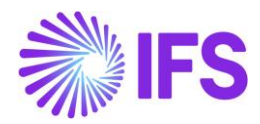

#### Project Invoice

| Project Management > Invoicing > Project          | ct Invoice 🛛         |                        |                       |                    |                    |            |                          | Company Dan France |
|---------------------------------------------------|----------------------|------------------------|-----------------------|--------------------|--------------------|------------|--------------------------|--------------------|
| Search Advanced                                   |                      |                        |                       |                    |                    |            |                          | Ψ                  |
| Status 💌 Invoice Series 💌 Invoice                 | No 🔻 More 🔻 🗢 Favo   | orites Clear Q 🕻 Set   | tings                 |                    |                    |            |                          |                    |
| Sort by 👻                                         | Project Invo         | oice pr. 203690 ▼      |                       |                    |                    |            |                          | Preliminary        |
| 10043                                             | « 🖉 🗎 Not            | es Invoice Text Prin   | tout Release Invoice  | Customer Installme | ent Plan           |            |                          | Q                  |
| Invoice Series: PJ<br>Invoice No: 20010001        |                      |                        |                       |                    |                    |            |                          |                    |
| Status: Posted Auth                               | Customer             |                        | Customer Name         |                    | Project            |            | Invoice Series           |                    |
| 10043                                             | 10043                |                        | Dan Customer          |                    |                    |            | ✓ PR                     |                    |
| Customer Name: Dan Customer                       | Invoice No           |                        | Invoice Period Start  |                    | Invoice Period End |            | Notes                    | Invoice Text       |
| Invoice Series. PR<br>Invoice No: 203690          | 203690               |                        | 2020-04-01            | 1                  | 2020-04-15         |            | ₩ No                     | No                 |
| status: Preliminary                               | Amounts              |                        |                       |                    |                    |            |                          |                    |
| 10043                                             | Currency             | Gross Amount           |                       | Net Amount         |                    | Tax Amount |                          |                    |
| Customer Name: Dan Customer<br>Invoice Series: PR | EUR                  | 1187,50                |                       | 950,00             |                    | 237,50     |                          |                    |
| Involce No: 203691<br>Status: Preliminary         | LINES GENERAL        | PRE POSTING ACCOUNTING |                       |                    |                    |            |                          | + +                |
|                                                   | Invoice Information  |                        |                       |                    |                    |            |                          |                    |
|                                                   | Invoice Date         |                        | Invoice Type          |                    | Series Reference   |            | Invoice Number Reference |                    |
|                                                   | 2020-04-15           | <b></b>                | PRJINV                |                    |                    |            |                          |                    |
|                                                   | Currency Rate        |                        | Our Reference         |                    | Customer Ref       |            | Order No                 |                    |
|                                                   | Tax Currency Bate    |                        | Voucher Type          |                    | Voucher No.        |            | Correction Invoice       |                    |
|                                                   | 1                    |                        |                       |                    |                    |            | No                       |                    |
|                                                   | Correction Reason ID |                        | Correction Reason     |                    | Correction Exist   |            | Div Factor               |                    |
|                                                   |                      | _                      |                       |                    | No                 |            | 1                        |                    |
|                                                   | Currency             |                        | Service Code          |                    |                    |            |                          |                    |
|                                                   | EUR                  |                        | ABCSERCODE002 - FIN o | lep -              |                    |            |                          |                    |
|                                                   |                      |                        |                       |                    |                    |            |                          |                    |

For a customer order invoice, specify the service code on the customer order, and the value will be fetched to the invoice. If the service code is not specified on the customer order or if an invoice is created for different orders with different service codes, then the **Service Code** field on the invoice is empty, and you have to provide a code directly on the invoice before you can send it. You can change the service code as long as the invoice is in preliminary status.

| ● > Sales > Order > Customer Order   ⊖                                         |                             |                                         |                               |                                 |           |                               |                       |                          |                             |                    |                    |
|--------------------------------------------------------------------------------|-----------------------------|-----------------------------------------|-------------------------------|---------------------------------|-----------|-------------------------------|-----------------------|--------------------------|-----------------------------|--------------------|--------------------|
| Sort by 👻                                                                      | Customer Or                 | der P10873 -                            |                               |                                 |           |                               |                       |                          |                             |                    | Planned            |
| P10873<br>Customer: ABC003<br>Site: FR1<br>Wanted Delivery Date/T 2020:04:21.0 | « / + / D                   | Status V Share                          | <ul> <li>Operation</li> </ul> | ns v Freight v                  | Invoice ~ | Related Pag                   | es 🗸 Copy             | Order O                  | rder History                | Sales Promotions N |                    |
| Planned                                                                        | Order No                    | Customer                                |                               | Site                            | Ord       | der Type                      | Wanted                | elivery Date/Tim         | e                           |                    |                    |
| P10872                                                                         | P10873                      | B ABC003 - BonBon                       |                               | FR1                             | FI        |                               | 2020-0                | 4-21 00:00               |                             |                    |                    |
| Customer: ABC003<br>Site: FR1                                                  | Order Amounts               |                                         |                               |                                 |           |                               |                       |                          |                             |                    |                    |
| Wanted Delivery Date/T 2020-04-21 0<br>Invoiced/Closed                         | Total Net Amount/Base       | Total Contribution Margin/B<br>0,00 EUR | Contrbution Margin<br>0,00    | n(%) Total Net Amount/0         | Curr Tot  | tal Tax Amount/Cu<br>0,00 EUR | rr Total Gro<br>E 0,0 | ss Amount/Curr<br>0 EUR  |                             |                    |                    |
|                                                                                | LINES RENTAL LINES          | ORDER DETAILS CHARGES                   | INVOLVED PAR                  | RTIES                           |           |                               |                       |                          |                             |                    | • •                |
|                                                                                |                             |                                         |                               |                                 | De        | elivery Address               |                       |                          |                             |                    |                    |
|                                                                                | Coordinator                 | Currency<br>EUR                         | Customer's PO No              | Additional Discou Priority<br>0 | De        | elivery Address               | onBon                 |                          |                             | Single Occurrence  | Tax Free Code      |
|                                                                                | Reference                   | Agreement ID                            |                               | Language Code                   |           |                               |                       |                          |                             |                    |                    |
|                                                                                | Colonaaraa                  | Add Debate Custom                       | en - Er                       |                                 | De        | Document Address              |                       |                          |                             |                    |                    |
|                                                                                | Salesperson                 | Add Rebate Custon                       | iei                           | Main Representative             | Do        | ocument Address               |                       |                          |                             |                    |                    |
|                                                                                | Ordering Region Ordering    | District Market                         | Classification Sta            | Created                         | 6         | LOC001 - Be                   | onBon                 |                          |                             |                    |                    |
|                                                                                |                             |                                         |                               | 2020-04-21                      |           |                               |                       |                          |                             |                    |                    |
|                                                                                | Limit Sales to Ass Order Ne | t Weight Order Volume                   | Document Text                 | Notes                           | In        | ivoice                        |                       |                          |                             |                    |                    |
|                                                                                | No 0<br>Service Code        | 0                                       | No                            |                                 | Ta<br>Al  | BCTAX003                      | Tax ID Validated      | Tax Liability<br>TAX     | Pay Term<br>10 - 10 Day:    | s Net              | Pay Term Base D    |
|                                                                                | 26261001700AAA              |                                         |                               |                                 | In        | voice Customer                |                       | Addr ID                  | Invoice Cust Re             | ference            | Use Price Incl Tax |
|                                                                                | Delivery Settings           |                                         |                               |                                 | Re        | equired Prepay                | Advance/Prepay        | Supply Country<br>FRANCE | r Tax Paying Part<br>No Tax | ty Customer Branch | Jinsui Invoice     |
|                                                                                | Deliver-from Supplier       | Ship-Via                                |                               | Delivery Terms                  |           |                               | _                     |                          |                             |                    | _                  |

#### 5.6 Send Invoice

If the **Service Code Required** check box is selected for the customer, it is not possible to send the invoice without the service code specified. An error message is generated. Select the service code from the list of values prior to sending.

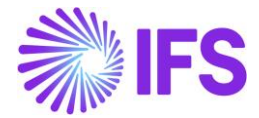

Send an invoice using the standard functionality for the customer with the basic data. **Receiver Address** = E-INVOICE\_FR set as default method – click on the command **Send Invoice**.

The XML e-Invoice file is placed in the IFS Connect outgoing folder and can be verified from there if needed.

A new tag **<ServiceCode>** is added to the standard e-invoice XML schema in the <BuyerPartyDetails> section. The value from the service code on the invoice is written to this tag.

| <buyerpartydetails></buyerpartydetails>                           |
|-------------------------------------------------------------------|
| <buyerpartyidentifier></buyerpartyidentifier>                     |
| <buyerorganisationname>EW-French customer</buyerorganisationname> |
| - <buyerpostaladdressdetails></buyerpostaladdressdetails>         |
| <buyerstreetname>Rue St Bernard</buyerstreetname>                 |
| <buyertownname>Marseille</buyertownname>                          |
| <buyerpostcodeidentifier>33377754</buyerpostcodeidentifier>       |
| <countrycode>F R</countrycode>                                    |
| <countryname>FRANCE</countryname>                                 |
|                                                                   |
| <servicecode>bbbb</servicecode>                                   |
|                                                                   |

## 5.7 **Delimitations**

N/A

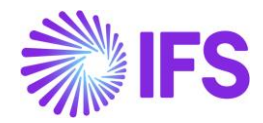

## 6 Audit File for Tax Purposes - FEC

## 6.1 Overview of Legal Requirement

All French companies are required to provide the French Tax Administration (FTA) with a Standard Audit File for Tax (SAF-T) called Fichiers des Ecritures Comptables (FEC) on demand, usually before a tax audit. The file is required to contain all accounting entries for a year according to French GAAP, numbered in chronological order by date of accounting with no gaps, including year opening journals related to balances and journals related to all modules (AR, AP, Expense, Fixed Assets, Inventory, Payroll, GL, etc.). The first accounting line entries must always be the opening balance.

Compulsory information to be included in the file is defined by Article L 47 A 1 and the "code des procedures fiscales". There is a total of 18 data elements to be produced.

The audit file must be remitted to the tax inspector in a specific format. The procedural rules for submitting audit files to the tax authorities are as follows:

- Technical: The finalized version of audit files should be saved in either TXT, CSV, or XML format and remitted to tax authorities on optical disks like CD-R/DVD-R (non-rewritable).
- Content: The output file should be generated according to the file structure published by the French Tax Authority (e.g.: The XML file should be according to the XSD provided by the tax authority).

#### 6.2 **Process Overview**

The standard audit file generation flow is used in the solution.

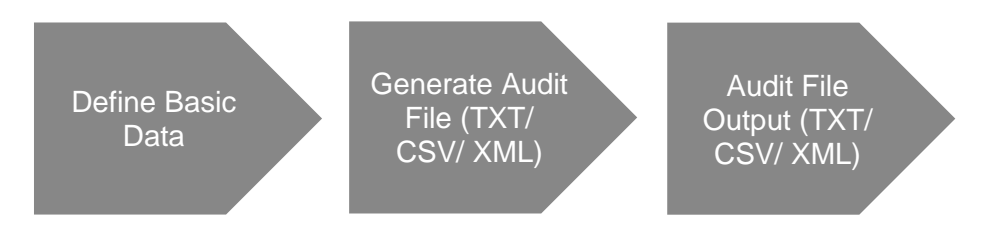

This solution facilitates generating the FEC audit file in either TXT, CSV, or XML format. The XML file considers the XSD file structure related to the general business type (A47A-I-VII-1.xsd format file).

## 6.3 **Prerequisites**

The following prerequisites should be fulfilled to generate the France audit file (FEC).

- The company must be set up to use the French localization; see the chapter Company Set up. The localization functionality **Audit File for Tax Purposes France (FEC)** must be enabled on the **Company/Localization Control Center** tab.
- To generate year-end vouchers that consist of opening and closing balances for the financial year, run the *Final Year End* process by selecting the **Create Year End Vouchers** option as follows:

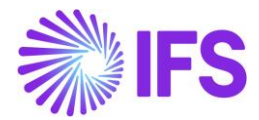

| Financials > Period Routines > Year End Accounting > Final Year End |                                         |   |                       |
|---------------------------------------------------------------------|-----------------------------------------|---|-----------------------|
| Final Year End                                                      |                                         |   |                       |
|                                                                     |                                         |   |                       |
| Company                                                             |                                         |   | Ledger ID             |
| REDELKFE CURRBAL - REDELKFE CURRBAL                                 |                                         | • | 00 - General Ledger 🔹 |
| Selection Parameters                                                |                                         |   |                       |
|                                                                     | From Accounting Year To Accounting Year |   |                       |
|                                                                     | ▼                                       | • |                       |
| Year End Vouchers                                                   |                                         |   |                       |
| User Group                                                          | Voucher Type                            |   |                       |
| •                                                                   |                                         | • |                       |
| OK Cancel                                                           |                                         |   |                       |

• To fetch all vouchers to the FEC file, run *Update GL Vouchers* and make sure all vouchers in the hold table are updated to the GL.

## 6.4 **Define Basic Data**

#### 6.4.1 DEFINE AUDIT FORMAT

Open Accounting Rules/ Audit Interface/ Basic Data/ Audit Formats page. Create a new record and enter the Country as France. Select the Report Type as FEC from the drop-down menu. Then notice that the default File Extension would be set to TXT. If the user wants to generate the FEC file in CSV or XML format, the user can change the File Extension from the drop-down list of values. (This File Extension field is only made available for report type FEC).

Other basic data columns available on the *Audit Formats* page are not related to **Report Type** FEC. E.g.: Decimal Symbol, Date Format, etc.

| • > Accou | inting Rules > Audi | t interface $>$ Basic Data $>$ Audit Formats $\square C$ |             |                |                        |                    |                   |             |             |           |         | Company          | DJ's French | Company |
|-----------|---------------------|----------------------------------------------------------|-------------|----------------|------------------------|--------------------|-------------------|-------------|-------------|-----------|---------|------------------|-------------|---------|
| Audi      | t Forma             | ats                                                      |             |                |                        |                    |                   |             |             |           |         |                  |             |         |
| 7         | + /                 |                                                          |             |                |                        |                    |                   |             |             |           |         | ⊕ ~ E ~          | 24 ~        | ≣ ~     |
| ~         | Country             |                                                          | Report Type | Decimal Symbol | Thousands<br>Seperator | Negative<br>Format | Leading<br>Zeroes | Time Format | Date Format | Extension | Іе Туре | File Template ID |             | Default |
| 0:        | FRANCE              |                                                          | FEC         | . (point)      | , (comma)              | -9                 | 0.9               | 13:59       | YY-MM-DD    | TXT       |         |                  |             | Yes     |
|           |                     |                                                          |             |                |                        |                    |                   |             |             |           |         |                  |             |         |

6.4.2 DEFINE AUDIT FILE BASIC DATA

In the *Audit Formats* page, select the record with the above-defined audit format and click the **Audit File Basic Data** command button. This will open the *Audit File Basic Data* page. Create a new record in the *Header* tab and save the data, then go to the *FEC France Setup* tab to view/setup the **General Parameters** related to the FEC audit file creation.

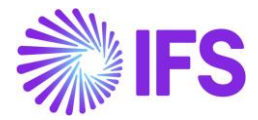

| 🗧 > Accounting Rules > Audit Interface > Basic Data > Audit Formats > Audit File Basic Data 🛛 🕄 |  |  |  |  |  |  |  |
|-------------------------------------------------------------------------------------------------|--|--|--|--|--|--|--|
| Audit File Basic Data                                                                           |  |  |  |  |  |  |  |
|                                                                                                 |  |  |  |  |  |  |  |
| HEADER STANDARD AUDIT CODE MAPPINGS FEC FRANCE SETUP                                            |  |  |  |  |  |  |  |
|                                                                                                 |  |  |  |  |  |  |  |
| General Parameters                                                                              |  |  |  |  |  |  |  |
| Account Code Part                                                                               |  |  |  |  |  |  |  |
|                                                                                                 |  |  |  |  |  |  |  |
| Exclude Voucher Types                                                                           |  |  |  |  |  |  |  |
| $\nabla$ + $\boxdot$ $\hat{\blacksquare}$ $\Diamond$ $\checkmark$                               |  |  |  |  |  |  |  |
| (1) Voucher Type Description                                                                    |  |  |  |  |  |  |  |
| CA Multi company allocation                                                                     |  |  |  |  |  |  |  |
|                                                                                                 |  |  |  |  |  |  |  |

- 1. **Include Statistical Accounts**: Turn on this toggle button to include statistical account type (STATISTIC and STATISTICSOB) data in the audit file with all other account types.
- 2. Account Code Part: Select the code part related French Chart of Accounts from the Code String.
- 3. Exclude Voucher Types: Select which voucher type is to be excluded from the audit file.

#### 6.5 Generate Audit FILE

Step 1: To generate the audit file (FEC), open Accounting Rules/Audit Interface/Audit Interface Assistant. In the Audit Interface Assistant, select one of the below options.

- Start Now: This option enables the user to create an audit file instantly.
- **Schedule**: This option enables the user to create an audit output file via a background job. Find more information in IFS Cloud Documentation. This is the recommended approach since there's a large amount of data to be fetched for the file.

Step 2: Define the following fields.

• Default company will be fetched to the **Company** field. But if required, the user can change the company using the list of values.

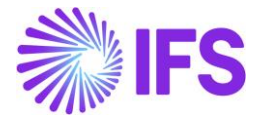

- **Country**: FRANCE (would be selected by default if it is set as 'default' on the **Audit Formats** page).
- **Report Type**: FEC (would be selected by default if it is set as 'default' on the *Audit Formats* page).
- Enter the **Period/Date Range** for which the audit file should be created.

| Accounting Rules > Audit Interface > Audit Interface Assistant |          |            |              |  |  |  |  |  |
|----------------------------------------------------------------|----------|------------|--------------|--|--|--|--|--|
| Audit Interface Assistant                                      |          |            |              |  |  |  |  |  |
| Task Options Schedule Schedule Options                         |          |            |              |  |  |  |  |  |
| Start Option                                                   |          |            |              |  |  |  |  |  |
| O Schedule                                                     |          |            |              |  |  |  |  |  |
| Parameters                                                     |          |            |              |  |  |  |  |  |
| DJ FRANCE - DJ'S French Company                                | FRANCE + | FEC •      | n dit Source |  |  |  |  |  |
| Coloria                                                        |          |            |              |  |  |  |  |  |
| Selection                                                      | From     | Until      | -            |  |  |  |  |  |
| ) Date<br>) Period                                             | 1/1/2024 | 12/31/2024 |              |  |  |  |  |  |
| Previous Next Finish Cancel                                    |          |            | 2            |  |  |  |  |  |

**Step 3**: Click the **Finish** button to generate the FEC audit file. Please note that the generated audit file would be of the output file format extension defined in the *Audit Formats* page.

#### 6.6 Audit File Output

#### 6.6.1 OUTPUT FILE LOCATION

Go to the location where the generated audit file is placed and open it.

- Start Now: The file will be downloaded through the web browser.
- Schedule: The file can be downloaded via the **Batch Processed Audit Files** page.

| • > /  | > Accounting Rules > Audit Interface > Batch Processed Audit Files C Company DJ's French Company |            |                                              |                                |             |              |               |                          |            |                          |                     |                     |
|--------|--------------------------------------------------------------------------------------------------|------------|----------------------------------------------|--------------------------------|-------------|--------------|---------------|--------------------------|------------|--------------------------|---------------------|---------------------|
| Ba     | 3atch Processed Audit Files                                                                      |            |                                              |                                |             |              |               |                          |            |                          |                     |                     |
| ů<br>Ú | 1                                                                                                | ب لگ<br>ما | Download Audit File(<br>Background<br>Job ID | 5)<br>Load File ID Report Type | Template ID | Audit Source | XML File Name | Text File Name           | Created By | 🛞 🗸 🖻 🗸<br>Creation Date | 24 ~<br>XML<br>File | ≣ ∽<br>Text<br>File |
|        | :                                                                                                | 2          | 21977659                                     | FEC                            |             |              |               | RU3-19920FEC20241231.TXT | DN DENASE  | 1/18/24, 10:03 AM        | No                  | Yes                 |

#### 6.6.2 DATA MAPPING FOR FEC

Refer the Appendix for details on FEC Data Mapping between IFS and the French Tax Authority guidelines.

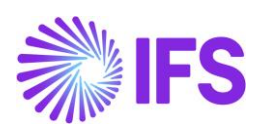

## 6.7 **Delimitations**

N/A

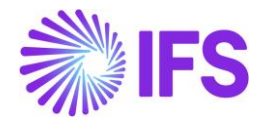

# **7** Address Specific Tax Registration Numbers

## 7.1 Overview of Legal Requirement

The French tax authority issues different numbers to registered businesses. Each of these numbers has a different meaning and format as follows:

- **SIREN** number is issued by the Statistical authorities (INSEE), this acts as the business identification number.
- **SIRET** number is made up of 14 numbers. The first 9 digits are the SIREN number, and the following 5 digits are the **NIC** number (Numéro Interne de Classement). The SIRET number provides information about the location of the business in France.

These numbers must be included in tax reports.

#### 7.2 Process Overview

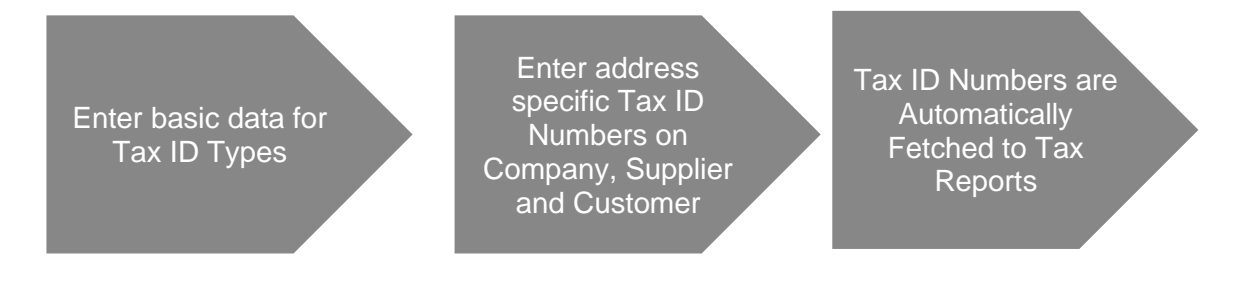

## 7.3 **Prerequisites**

The company must be set up to use the French localization; see the Company Set-Up chapter. The **Address Specific Tax Registration Numbers** parameter must be enabled.

## 7.4 Enter Basic Data for Tax ID Types

Ensure the Tax ID Types SIREN, SIRET, and NIC are defined for Country Code FR in the *Application Base Setup/Enterprise/Tax/Tax ID Types* page (standard functionality).

| Appl         | ication Base Setup                                                                | > Enterprise > Tax > | Tax ID Types 🛛 🖯 | ;   |                      |       |           |  |  |  |  |
|--------------|-----------------------------------------------------------------------------------|----------------------|------------------|-----|----------------------|-------|-----------|--|--|--|--|
| Search       | Search Advanced                                                                   |                      |                  |     |                      |       |           |  |  |  |  |
| Tax ID Ty    | Tax ID Type ▼ Report Code Description ▼ Report Code ▼ Country Code: FR ▼ ⊗ More ▼ |                      |                  |     |                      |       |           |  |  |  |  |
| Tax ID Types |                                                                                   |                      |                  |     |                      |       |           |  |  |  |  |
| =            | 7 2 ~                                                                             | + 🖉                  |                  |     |                      |       |           |  |  |  |  |
| - i          | Tax ID Type                                                                       | Country Code         | Report Code      | Rep | ort Code Description | Layou | it Format |  |  |  |  |
| □ :          | SIRET                                                                             | FR                   |                  |     |                      |       |           |  |  |  |  |
| □ :          | SIREN                                                                             | FR                   |                  |     |                      |       |           |  |  |  |  |
| □ :          | NIC                                                                               | FR                   |                  |     |                      |       |           |  |  |  |  |
| □ :          | FR                                                                                | FR                   | 1                |     |                      |       |           |  |  |  |  |

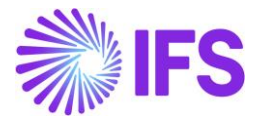

## 7.5 Enter Address-Specific Tax ID Numbers

#### 7.5.1 COMPANY

Enter address-specific tax ID numbers for your company in the *Application Base Setup* /*Enterprise/Company/Address* page, *Tax Information* tab.

| ∂  Application Base Setup > Enterprise > | Company > Company > Address        |  |  |  |  |  |  |  |
|------------------------------------------|------------------------------------|--|--|--|--|--|--|--|
| Address                                  | Address                            |  |  |  |  |  |  |  |
| SUPHSE FR COMPANY - GUPHS                | E FR COMPANY 🔻 1 of 1              |  |  |  |  |  |  |  |
| Ø 🗘 🗸                                    |                                    |  |  |  |  |  |  |  |
|                                          |                                    |  |  |  |  |  |  |  |
| Company                                  | Name                               |  |  |  |  |  |  |  |
| GUPHSE FR COMPANY                        | GUPHSE FR COMPANY                  |  |  |  |  |  |  |  |
| Created By                               |                                    |  |  |  |  |  |  |  |
| GUPHSE                                   |                                    |  |  |  |  |  |  |  |
| Address ID: ADDRESS 💌                    |                                    |  |  |  |  |  |  |  |
| Q + 🕑 🖉 🛍                                |                                    |  |  |  |  |  |  |  |
|                                          |                                    |  |  |  |  |  |  |  |
| Company's Own Address ID                 |                                    |  |  |  |  |  |  |  |
|                                          |                                    |  |  |  |  |  |  |  |
| GENERAL ADDRESS INFORMATION TAX INF      | FORMATION SUPPLY CHAIN INFORMATION |  |  |  |  |  |  |  |
|                                          |                                    |  |  |  |  |  |  |  |
| Tax Calculation Structure                |                                    |  |  |  |  |  |  |  |
|                                          |                                    |  |  |  |  |  |  |  |
|                                          |                                    |  |  |  |  |  |  |  |
| Taxes                                    |                                    |  |  |  |  |  |  |  |
| Tax Exempt Information                   |                                    |  |  |  |  |  |  |  |
| Address Specific Tax ID Numbers          |                                    |  |  |  |  |  |  |  |
| ♡ + @ / @ ↓ ~                            |                                    |  |  |  |  |  |  |  |
| (1) Country<br>✓                         | Tax ID Type Tax ID Number          |  |  |  |  |  |  |  |
| FRANCE                                   | SIREN 123456789                    |  |  |  |  |  |  |  |
|                                          | SIRET 12345678912345               |  |  |  |  |  |  |  |

Note that entering address-specific tax ID numbers for your company will not replace the information entered for Tax Liability Countries in the *Application Base Setup/Enterprise/Company/ Company/Tax Control*, *Invoice* tab. These are separate functionalities.

#### 7.5.2 CUSTOMER

Enter address-specific tax ID numbers for your customer on the *Document Tax Information* tab in the *Application Base Setup/Enterprise/Customer/Customer/Address* page.

An address-specific tax ID can be set as the default by selecting the tax ID and clicking **Set Default**. The default address-specific tax ID will be retrieved for transactions in *Financials/Tax Ledger/Tax Transactions*, *Sales/Order/Customer Order*, and *Warehouse Management/Intrastat Reporting/ Intrastat* pages. Unset the tax ID number as the default by using the command button **Reset Default**.

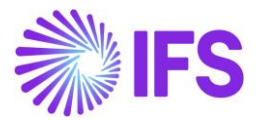

| > Financials > Customer involce > C | Customer > Address 🦪             |                                |                |               |       |                             |        |
|-------------------------------------|----------------------------------|--------------------------------|----------------|---------------|-------|-----------------------------|--------|
| Address ID: FR ▼                    |                                  |                                |                |               |       |                             |        |
|                                     |                                  | ✓ End Customer                 |                |               |       |                             | $\sim$ |
| GENERAL ADDRESS INFORMATION         | DELIVERY TAX INFORMATION DOCUMEN | NT TAX INFORMATION SALES ADDRE | SS INFORMATION |               |       |                             | <>     |
|                                     |                                  |                                |                |               |       |                             |        |
| ▽ + ⊡ / أ                           | Δ ~                              |                                |                |               | ⇔ ~ [ | <u>⊰</u> ∨ 24 ∨             | ■ ~    |
| V (1) Company                       | Supply Country                   | Delivery Country               | Tax ID Type    | Tax ID Number |       | Tax ID<br>Validated<br>Date |        |
| ^ ☑ : GUPHSE FR COM                 | IPANY *                          | FRANCE                         |                |               |       |                             |        |
| ADDRESS SPECIFIC TAX ID NUI         | MBERS                            |                                |                |               |       |                             |        |
| V + 🖻 🖉                             | ☐                                |                                |                |               | @ ~ [ | <u>⊰</u> ~ 24 ~             | ≡ ~    |
| (1)<br>Tax ID Type                  | Tax ID Number Default            |                                |                |               |       |                             |        |
| ✓ : FR                              | FR123456 Yes                     |                                |                |               |       |                             |        |

Note that it's not mandatory to set an address-specific tax ID as the default.

Note that tax ID numbers can not be entered on the upper level if address-specific tax ID numbers are already entered in the nested list. This is to ensure that no duplicate records are entered.

#### 7.5.3 SUPPLIER

Enter address-specific tax ID numbers for your supplier on the *Document Tax Information* tab in the *Application Base Setup/Enterprise/Supplier/Supplier/Address* page.

An address-specific tax ID can be set as the default by selecting the tax ID and clicking **Set Default**. The default address-specific tax ID will be retrieved for transactions in *Financials/Tax Ledger/Tax Transactions* and *Warehouse Management/Intrastat Reporting/Intrastat* pages. Unset the tax ID number as the default by using the command button **Reset Default**.

Note that it's not mandatory to set an address-specific tax ID as the default.

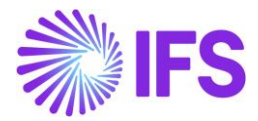

| Application Base Setup > Enter | rprise > Supplier > Supplier > Addres | 55 (C)                   |                              |                              |     |
|--------------------------------|---------------------------------------|--------------------------|------------------------------|------------------------------|-----|
| Address ID: FR2 🔻              |                                       |                          |                              |                              |     |
| Q + 🖽 🖉 🗊                      | I                                     |                          |                              |                              |     |
|                                |                                       |                          |                              |                              | ~   |
| GENERAL ADDRESS INFORMATIO     | DN DELIVERY TAX INFORMATION           | DOCUMENT TAX INFORMATION | PURCHASE ADDRESS INFORMATION | OUTBOUND ADDRESS INFORMATION | < + |
|                                |                                       |                          |                              |                              |     |
| 7 + ⊡ / 1                      | Δ~                                    |                          |                              | ⊕ ∨                          | ≣ ~ |
| (1)                            |                                       |                          | Tax ID<br>Validated          |                              | _   |
| Company                        | Tax ID Type                           | Tax ID Number            | Date                         |                              |     |
| ^                              | COMPANY                               |                          |                              |                              |     |
| ADDRESS SPECIFIC TAX ID        | NUMBERS                               |                          |                              |                              |     |
| 7 + ₪ /                        | ・ 📋 🗘 🗸 Set Default                   |                          |                              | \$\$\$ ∨ [t] ∨ 24 ∨          | ≡ ~ |
| (1) Tax ID Type                | Tax ID Number                         | Default                  |                              |                              |     |
| E FR                           | 321321                                | Yes                      |                              |                              |     |
| I I NIC                        | 12345                                 | No                       |                              |                              |     |
| SIREN                          | 123456789                             | No                       |                              |                              |     |
| SIRET                          | 12345678912345                        | No                       |                              |                              |     |

Note that tax ID numbers cannot be entered on the upper level if address-specific tax ID numbers are already entered in the nested list. This is to ensure that no duplicate records are entered.

#### 7.6 **Delimitations**

N/A

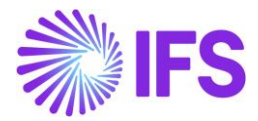

# 8 CFONB Bank Statement

## 8.1 Overview of Legal Requirement

French Banking is regulated by the CFONB (Comité Français d'Organisation et de Normalisation Bancaires) and they enforce ERPs to be able to integrate specific bank statements pertaining to CFONB Payment Formats.

The requirement of this legal keep-up is to implement the CFONB Bank Statement in the IFS Cloud for the purpose of reconciliation.

The unique feature of a CFONB Bank Statement is that it contains 4 records, which are the 1<sup>st</sup>, 4<sup>th</sup>, 5<sup>th</sup>, and 7<sup>th</sup> records. The 5<sup>th</sup> record is an additional record that represents extra information about the 4<sup>th</sup> record, which provides data about a particular transaction.

In order to match the additional 5<sup>th</sup> record, a new record type was introduced to the "BankStatement" system defined external file type as "DETAIL1" and the 1<sup>st</sup>, 4<sup>th</sup>, and 7<sup>th</sup> records will be matched through **HEADER**, **DETAIL**, and **BALANCE** record types respectively.

| External File               | Type BankStatement - Bank Statement -                 |                     |                                             |                            |                       |              |            |
|-----------------------------|-------------------------------------------------------|---------------------|---------------------------------------------|----------------------------|-----------------------|--------------|------------|
| ≪ Д ∨ External              | File Template External File Type Parameter Definition |                     |                                             |                            |                       |              | $\bigcirc$ |
|                             |                                                       |                     |                                             |                            |                       |              |            |
| File Type                   | Description                                           | System Defined      |                                             |                            | Component             |              |            |
| BankStatement               | Bank Statement                                        | Yes                 |                                             |                            | PAYLED                |              |            |
| Api To Call Input           |                                                       | Api To Call Output  |                                             |                            |                       |              |            |
| Bank_Reconcile_Util_API.Sta | rt_Bank_Statement                                     |                     |                                             |                            |                       |              |            |
| Record Type Information     |                                                       |                     |                                             |                            |                       | °°°. ∨ [r) ∨ | 24 × = ×   |
| ប្<br>Record Type ID        | Description                                           | Record Set Identity | First In Last Ii<br>Record Recor<br>Set Set | 1<br>d Mandatory<br>Record | Parent Record<br>Type | View Name    | 24 ♥       |
| HEADER                      | Bank Statement Header                                 | 1                   | Yes No                                      | No                         |                       |              |            |
| DETAIL                      | Bank Statement Detail                                 | 1                   | No                                          | No                         |                       |              |            |
| DETAIL1                     | Bank Statement Detail                                 | 1                   | No No                                       | No                         |                       |              |            |
| BALANCE                     | Bank Statement Balance                                | 1                   | No Yes                                      | No                         |                       |              |            |
|                             |                                                       |                     |                                             |                            |                       |              |            |

The same set of records is defined in the **STDFRBNKSTAT** External File Template as well.

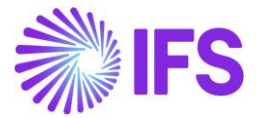

#### 8.2 Process Overview

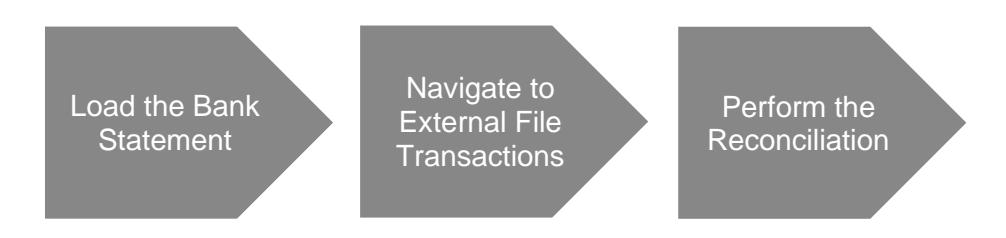

## 8.3 Load the Bank Statement

The CFONB Bank Statement can be loaded into the application via *External File Assistant* page. The **File Type** should be set as **BankStatement** and the **File Template** should be **STDFRBNKSTAT**.

| Accounting Rules > External File > External File Accistent:             |                                              |                               |                             |  |  |  |  |  |  |
|-------------------------------------------------------------------------|----------------------------------------------|-------------------------------|-----------------------------|--|--|--|--|--|--|
| External File Assistant                                                 |                                              |                               |                             |  |  |  |  |  |  |
| - Set External File Type Set Parameter Values Schedule Schedule Options |                                              |                               |                             |  |  |  |  |  |  |
|                                                                         |                                              |                               |                             |  |  |  |  |  |  |
| Process Options Chline Process Batch Process                            |                                              |                               |                             |  |  |  |  |  |  |
| File Options                                                            |                                              |                               |                             |  |  |  |  |  |  |
| Gie Type<br>Bankdszternent - Bank Statement                             | erameter Set<br>- Bank Statement Default Set | File Template<br>STDFRBNKSTAT | File Direction<br>InputFile |  |  |  |  |  |  |
| 上 Drop File to Attach, or in Add File                                   |                                              |                               |                             |  |  |  |  |  |  |
| 4 Previous D Next Rinish Cancel                                         |                                              |                               |                             |  |  |  |  |  |  |
|                                                                         |                                              |                               |                             |  |  |  |  |  |  |
|                                                                         |                                              |                               |                             |  |  |  |  |  |  |
|                                                                         |                                              |                               |                             |  |  |  |  |  |  |
|                                                                         |                                              |                               |                             |  |  |  |  |  |  |
|                                                                         |                                              |                               |                             |  |  |  |  |  |  |

#### 8.4 Navigate to External File Transactions

After loading the Bank Statement, navigate to **External File Transactions** and search for the relevant load. The status of the transaction would be "Partly Transferred," and the row status of all the 5<sup>th</sup> records (DETAIL1 records) will be "Unpacked".

The main reason for this is that through the solution, it was only decided to add the new record type solely for information purposes. Hence, information pertaining to the newly added record type would not be "Transferred," and it will remain as "Unpacked". Also, if the particular txt file contains more than 1 Bank Statement, each statement should be loaded separately to perform the reconciliation accurately.

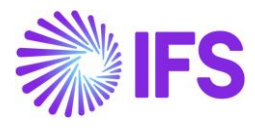

| External File Transactions 2543 - 2/17/2023 - STDFRBNKSTAT 👻 |          |            |                         |                          |                      |               |                   |                               |                | Partly Tran | nsferred        |       |         |     |
|--------------------------------------------------------------|----------|------------|-------------------------|--------------------------|----------------------|---------------|-------------------|-------------------------------|----------------|-------------|-----------------|-------|---------|-----|
| « /                                                          | Ē        | ↓ ~        | External File Assistant | External File Parameters | External File Log    | Input File 🔍  | External File Ter | mplate Remove T               | ransactions    |             |                 |       |         | Ö   |
|                                                              |          |            |                         |                          |                      |               |                   |                               |                |             |                 |       |         |     |
| Load File ID                                                 | )        |            |                         | Load Date                |                      | ι             | Jser ID           |                               |                | File Type   |                 |       |         |     |
| 2543                                                         |          |            |                         | 2/17/2023                |                      | 菌             | AB ANUBLK         |                               |                | BankStateme | nt - Bank State | ement |         |     |
| Parameter                                                    | Set ID   |            |                         | File Template            |                      | F             | ile Direction     |                               |                | File Name   |                 |       |         |     |
| 1 - Bank St                                                  | tatement | Default Se |                         | STDFRBNKSTAT - Standar   | d French Bank Stater | ment File I   | nputFile          |                               |                | CFONB.txt   |                 |       |         |     |
| External File Transaction Rows                               |          |            |                         |                          |                      |               |                   |                               |                |             |                 |       |         |     |
| 7 /                                                          | 7        |            |                         |                          |                      |               |                   |                               |                |             | @ ~             | ₽~    | 24 ~    | ≣ ~ |
| ~ _                                                          |          | Row        | No File Line            |                          |                      |               | Row Status        | Record Set<br>Sequence Number | Record Type ID |             | Error Text      |       | Control | ID  |
| ~ 🗆                                                          | :        |            | 1 0130004 00602EUR      | 2 00010029926 220422     |                      | 000000544     | 9: Transferred    | 1                             | HEADER         |             | Ē               |       |         |     |
| ~ 🗆                                                          | :        |            | 2 0430004081300602E     | UR2 00010029926B1200422  | 200422PRLV SEPA/U    | JRSSAF PACA   | Transferred       | 2                             | DETAIL         |             | Ē               |       |         |     |
| × 🗆                                                          | :        |            | 3 0530004081300602E     | UR2 00010029926B1200422  | NBEURSSAF PACA       |               | Unpacked          | 3                             | DETAIL1        |             | Ē               |       |         |     |
| × 🗆                                                          | :        |            | 4 0530004081300602E     | UR2 00010029926B1200422  | IBEFR57ZZZ277762     | 2             | Unpacked          | 4                             | DETAIL1        |             | Ē               |       |         |     |
| × 🗆                                                          | :        |            | 5 0530004081300602E     | UR2 00010029926B1200422  | LCCUR 937000002      | 051500510 FE  | W Unpacked        | 5                             | DETAIL1        |             | Ē               |       |         |     |
| × 🗆                                                          | :        |            | 6 0530004081300602E     | UR2 00010029926B1200422  | RCNBQE19372210       | 5072213RCUF   | 0 Unpacked        | 6                             | DETAIL1        |             | Ē               |       |         |     |
| × 🗆                                                          | :        |            | 7 0530004081300602E     | UR2 00010029926B1200422  | RUMT2777624300       | 54676000507   | 18 Unpacked       | 7                             | DETAIL1        |             | Ē               |       |         |     |
| ~ 🗆                                                          | :        |            | 8 0430004052900602E     | UR2 0001002992621200422  | 200422REMISE 0000    | 002VIRTS REF  | 8 Transferred     | 8                             | DETAIL         |             | Ē               |       |         |     |
| ~ 🗆                                                          | :        |            | 9 0530004052900602E     | UR2 0001002992621200422  | REFVIR SEPA 19/04    | /2022 08 22 3 | 0 Unpacked        | 9                             | DETAIL1        |             | Ē               |       |         |     |
| ~ 🗆                                                          | :        |            | 0430004056800602E       | UR2 0001002992618200422  | 200422MERCER (FRA    | ANCE) SAS     | Transferred       | 10                            | DETAIL         |             | Ē               |       |         |     |
| ~ 🗆                                                          | :        |            | 1 0530004056800602E     | UR2 0001002992618200422  | NPYMERCER (FRAN      | NCE) SAS      | Unpacked          | 11                            | DETAIL1        |             | Ē               |       |         |     |

## 8.5 **Perform the Reconciliation**

Finally, users can perform the Bank Reconciliation through *Automatic Transaction Matching* or *Manual Transaction Matching* as they intend.

Also, if the loaded file contains more than 1 bank statement, the user will have to remove all the bank statements separately in case it is required to remove the loaded bank statements from the respective cash account.

## 8.6 **Delimitations**

N/A

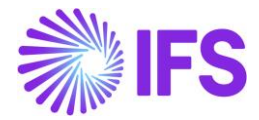

# 9 Appendix

## 9.1 Appendix for French VAT Return (CA3) (Chapter 2)

For IFS Cloud 23R1, existing Template Fields have been renamed and more fields have been added to comply with the French Tax office's requirements applicable from year 2022.

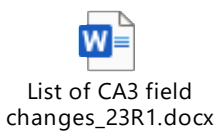

## 9.2 Appendix for France Audit File - FEC XML Data Mapping (Chapter 5)

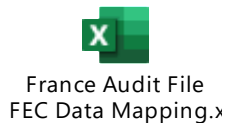